## Monitor Alienware AW5520QF Guia do usuário

Modelo: AW5520QF Modelo regulatório: AW5520QFb

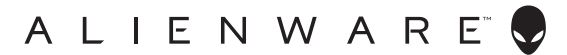

## Notas, Cuidado e Alerta

- NOTA: Uma NOTA indica uma informação importante que o orienta como melhor usar o produto.
- △ CUIDADO: Um CUIDADO indica dano potencial ao hardware ou perda de dados se as instruções não forem seguidas.
- ALERTA: Uma ALERTA indica dano de propriedade, ferimento pessoal ou morte em potencial.

© 2019 Dell Inc. ou suas subsidiárias. Todos os direitos reservados. Dell, EMC e outras marcas comerciais são marcas registradas da Dell Inc. ou suas subsidiárias. Outras marcas comerciais podem ser marcas registradas de seus respectivos proprietários.

2019 - 09 Rev. A00

# Índice

| Sobre o monitor                                  | 5 |
|--------------------------------------------------|---|
| Conteúdo da Embalagem                            | 5 |
| Características do produto                       | 3 |
| Identificação das peças e dos controles          | ? |
| Vista frontal                                    | 9 |
| Vista superior                                   | 9 |
| Vista traseira                                   | D |
| Vista inferior1                                  | 1 |
| Vista lateral12                                  | 2 |
| Especificações do monitor                        | 3 |
| Especificações da Resolução14                    | 1 |
| Modos de vídeo suportados                        | 4 |
| Modos de Visualização Pré-ajustadas1             | 5 |
| Especificações elétricas10                       | 5 |
| Especificações do alto-falante                   | 7 |
| Características Físicas12                        | 7 |
| Características de ambiente18                    | 3 |
| Modos de Gerenciamento de Energia19              | ? |
| Atribuição de Pinos 20                           | ) |
| Capacidade Plug and Play                         | 2 |
| Interface Bus Serial Universal (USB)             | 2 |
| Conector USB a montante 22                       | 2 |
| Conector USB Jusante 23                          | 3 |
| Portas USB                                       | 3 |
| Qualidade do monitor OLED e política de pixel 24 | 4 |
| Diretrizes de manutenção24                       | 1 |
| Limpando Seu Monitor                             | 4 |

I

| Ajuste do monitor                                       |
|---------------------------------------------------------|
| Fixação do suporte 25                                   |
| Fixação do adaptador VESA33                             |
| Conexão do computador                                   |
| Controle remoto                                         |
| Inserção das baterias no controle remoto                |
| Manuseio do controle remoto                             |
| Faixa de operação do controle remoto                    |
| Operação do Monitor40                                   |
| Ligação do monitor 40                                   |
| Uso dos controles do painel frontal                     |
| Botão do painel frontal41                               |
| Uso do Menu de Visualização na Tela (OSD) 42            |
| Acesso ao Sistema do Menu42                             |
| Mensagem de Advertência OSD56                           |
| Configuração da Resolução Máxima                        |
| Requisitos para visualizar ou reproduzir conteúdo HDR61 |
| Uso do aplicativo AlienFX63                             |
| Pré-requisitos                                          |
| Instalação da AWCC através da atualização do<br>Windows |
| Instalação do AWCC do site de Suporte da Dell 63        |
| Navegação na janela AlienFX                             |
| Criação de um tema                                      |
| Ajuste dos efeitos de iluminação                        |
| Solução de Problemas70                                  |
| Autoteste                                               |
| Diagnóstico integrado71                                 |
| Problemas comuns                                        |

| Problemas específicos do produto                              | 74 |
|---------------------------------------------------------------|----|
| Problemas Específicos do Barramento Serial Universal<br>(USB) | 75 |
| Apêndice                                                      | 77 |
| Avisos da FCC (somente Estados Unidos)                        | 77 |
| Entre em contato com a Dell                                   | 77 |

## Sobre o monitor

## Conteúdo da Embalagem

O monitor é fornecido com os componentes mostrados abaixo. Se algum componente estiver faltando, entre em contato com o suporte técnico da Dell. Para obter mais informações, consulte **Entre em contato com a Dell**.

NOTA: Alguns componentes podem ser opcionais e podem não ser enviados com seu monitor. Alguns recursos ou mídia podem não estar disponíveis em certos países.

| Imagem do componente | Descrição do componente         |
|----------------------|---------------------------------|
|                      | Monitorar                       |
|                      | Αροίο                           |
|                      | Chapa de montagem no<br>suporte |
|                      | Adaptador VESA                  |

| ۵.<br>*** | Parafuso (M4) x 10<br>(4 para fixação da base no<br>suporte ou montagem do<br>adaptador VESA; 6 para a<br>montagem da base)                                         |
|-----------|----------------------------------------------------------------------------------------------------|
|           | Controle remoto e baterias<br>(AAA x 2)                                                                                                    |
|           | Cabo de energia (varia de<br>acordo com o país)                                                                                                    |
| C 2       | Cabo DisplayPort (DisplayPort<br>para DisplayPort)                                                                                                    |
| Ø         | Cabo HDMI                                                                                                    |
| Ó         | Cabo USB 3.0 a montante<br>(habilita as portas USB no<br>monitor)                                                                                                   |
|           | <ul> <li>Guia de configuração<br/>rápida</li> <li>Informações de Segurança,<br/>Ambientais e Regulatórias</li> <li>Carta de boas-vindas da<br/>Alienware</li> </ul> |

## Características do produto

O monitor **Alienware AW5520QF** monitor tem uma Matriz Ativa de Diodo Orgânico Emissor de Luz (AMOLED) que usa Transistor de Filme Fino de Óxidos como componentes de comutação. As características do motor são as seguintes:

- Área visível de 138,78 cm (54,6 polegadas) (medida diagonalmente). Resolução: Até 3840 x 2160 através de DisplayPort e HDMI, com suporte para tela cheia ou resoluções menores, suportando uma taxa de atualização extremamente alta de 120 Hz com DisplayPort e 60 Hz com HDMI.
- Monitor AMD FreeSync com uma taxa de atualização extremamente alta de 120 Hz e um tempo rápido de resposta de 0,5 ms.
- Gama de cores de 98,5% DCI-P3.
- Base removível e furos de montagem padrão Video Electronics Standards Association (VESA<sup>™</sup>) (200 mm x 200 mm e 300 mm x 200 mm) via adaptador VESA para soluções de montagem flexíveis.
- Conectividade digital via 1 DisplayPort e 3 portas HDMI.
- Equipado com 1 porta USB a montante e 4 portas USB a jusante.
- Recurso plug and play, se suportado pelo seu sistema.
- Ajuste por sistema de exibição em tela (OSD) para fácil configuração e otimização da tela.
- O AW5520QF oferece alguns modos predefinidos incluindo FPS (Atirador em primeira pessoa), MOBA/RTS (Arena de Batalha Multijogador On-line/Estratégia em Tempo Real), RPG (Jogos de interpretação de personagens), SPORTS (corrida) e três modos de jogo personalizáveis conforme a preferência do usuário. Além disso, os principais recursos de jogos aprimorados como o Cronômetro, Taxa de quadros e o Alinh mostrador são fornecidos para ajudar no desempenho do jogador e fornecer a maior vantagem possível no jogo.
- Potência em espera de 0,5 W quando no modo de suspensão.
- Otimize o conforto para os olhos com uma tela sem cintilação.

ALERTA: Os possíveis efeitos de longo prazo da emissão de luz azul do monitor podem ser danos aos olhos, incluindo fadiga ocular, cansaço visual digital, etc. O recurso ComfortView foi projetado para reduzir a quantidade de luz azul emitida do monitor para otimizar o conforto ocular.

## Identificação das peças e dos controles

## Vista frontal

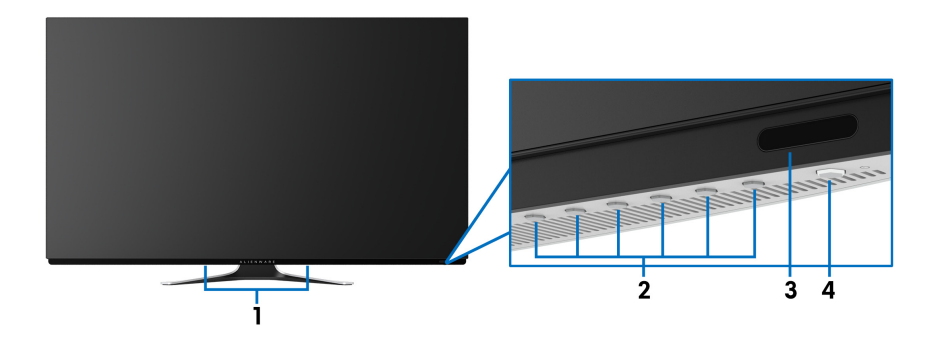

| Marcador | Descrição                                 | Use                                                                                                    |
|----------|-------------------------------------------|----------------------------------------------------------------------------------------------------|
| 1        | Alto-falantes integrados                  | Permite que você ouça o áudio<br>reproduzido através deles.                                              |
| 2        | Botões de função                          | Para obter mais informações, consulte<br><b>Operação do Monitor</b> .                                    |
| 3        | Lente IV                                  | Para receber os sinais de luz<br>infravermelho enviados do controle<br>remoto (enviado com seu monitor). |
| 4        | Botão liga/desliga (com<br>LED indicador) | Para ligar ou desligar o monitor.                                                                        |

### Vista superior

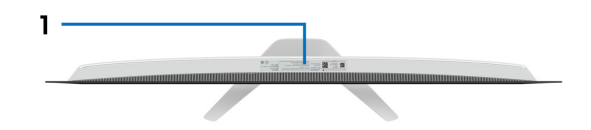

| Marcador | Descrição                                                 | Use                                                        |
|----------|-----------------------------------------------------------|------------------------------------------------------------|
| 1        | Código de barra, número de<br>série e etiqueta de serviço | Para entrar em contato com a Dell<br>para suporte técnico. |

### Vista traseira

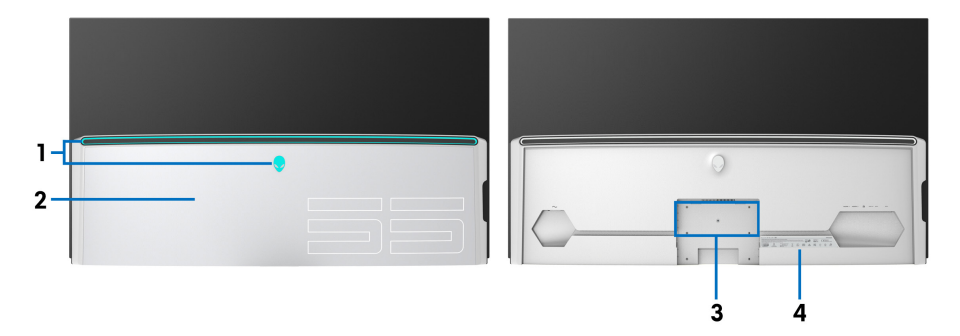

Vista traseira com tampa de E/S

Vista traseira sem tampa de E/S

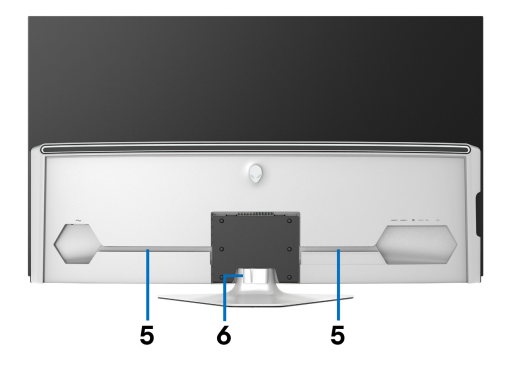

### Vista traseira com o suporte para monitor

| Marcador | Descrição                                        | Use                                                                                                    |
|----------|--------------------------------------------------|----------------------------------------------------------------------------------------------------|
| 1        | Luzes de LED AlienFX                             | O logotipo Alienware e faixa de LED<br>podem acender. Para alterar as<br>configurações, consulte <b>Ilumin</b><br>AlienFX. |
| 2        | Tampa de E/S                                     | Protege as portas E/S.                                                                                                    |
| 3        | Furos de montagem da base<br>e do adaptador VESA | Para montagem da base ou adaptador<br>VESA (200 mm x 200 mm e 300 mm<br>x 200 mm).                                         |
| 4        | Etiqueta de regulamentos                         | Lista as aprovações de regulamentos.                                                                                       |

| 5 | Canais para passagem dos<br>cabos | Para organizar os cabos<br>impecavelmente. |
|---|-----------------------------------|--------------------------------------------|
| 6 | Suporte para enrolar cabos        |                                            |

#### Vista inferior

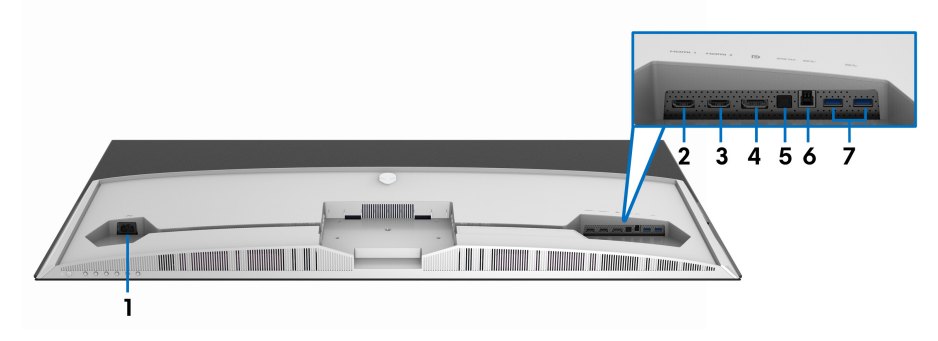

## Vista inferior sem o suporte do monitor

| Marcador | Descrição            | Use                                                                                                    |
|----------|----------------------|----------------------------------------------------------------------------------------------------|
| 1        | Conector de energia  | Conecte o cabo de energia (enviado com<br>seu monitor).                                                                                                    |
| 2        | Porta HDMI (HDMI 1)  | Conecte seu computador com o cabo<br>HDMI (enviado com seu monitor).                                                                                             |
| 3        | Porta HDMI (HDMI 2)  |                                                                                                    |
| 4        | DisplayPort          | Conecte seu computador com o cabo<br>DisplayPort (enviado com seu monitor).                                                                                      |
| 5        | Porta de saída SPDIF | Conecte seu dispositivo S/PDIF com o cabo S/PDIF (vendido separadamente).                                                                                        |
| 6        | Porta a montante USB | Conecte o cabo USB (enviado com seu<br>monitor) nessa porta e em seu computador<br>para habilitar as portas USB em seu<br>monitor.                               |
| 7        | Portas USB a jusante | Conecte seus dispositivos USB.                                                                                                    |
|          | (2)                  | <b>NOTA:</b> Para usar essas portas, é necessário<br>conectar o cabo USB (enviado com seu<br>monitor) na porta USB a montante do<br>monitor e em seu computador. |

### Vista lateral

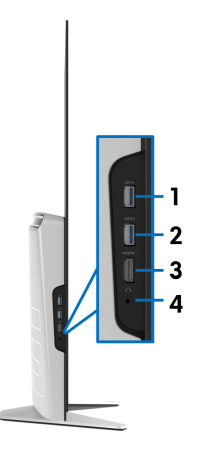

| Marcador | Descrição                                             | Use                                                                                                    |
|----------|-------------------------------------------------------|----------------------------------------------------------------------------------------------------|
| 1        | Portas à jusante USB                                  | Conecte seus dispositivos USB.*                                                                                                    |
|          |                                                       | <b>NOTA:</b> Para usar essa porta, é necessário<br>conectar o cabo USB (enviado com seu<br>monitor) na porta USB a montante do<br>monitor e em seu computador. |
| 2        | Porta a jusante USB<br>com carregamento de<br>energia | Conecte para carregar seu dispositivo.                                                                                                    |
| 3        | Porta HDMI (HDMI 3)                                   | Conecte seu computador com o cabo<br>HDMI (enviado com seu monitor).                                                                                           |
| 4        | Porta de fones de<br>ouvido                           | Conecte um fone de ouvido ou alto-<br>falante.                                                                                                    |

\* Para evitar interferência do sinal, quando um dispositivo USB sem fio for conectado a uma porta USB a jusante, NÃO é recomendado conectar nenhum outro dispositivo USB nas portas adjacentes.

## Especificações do monitor

| Modelo                              | AW5520QF                                                                                          |
|-------------------------------------|---------------------------------------------------------------------------------------------------|
| Tipo de tela                        | Matriz Ativa de Cores                                                                             |
| Tecnologia de painel                | OLED                                                                                              |
| Formato de imagem                   | 16:9                                                                                              |
| lmagem visível                      |                                                                                                   |
| Diagonal                            | 1387,8 mm (54,6 pol)                                                                              |
| Largura (área ativa)                | 1209,6 mm (47,62 pol)                                                                             |
| Altura (área ativa)                 | 680,4 mm (26,79 pol)                                                                              |
| Área total                          | 823011,8 mm <sup>2</sup> (1275,67 pol <sup>2</sup> )                                              |
| Pontos Pixel                        | 0,315 mm x 0,315 mm                                                                               |
| Pixels por polegada<br>(PPI)        | 81                                                                                                |
| Ângulo de visualização              |                                                                                                   |
| Vertical                            | 120° (típico)                                                                                     |
| Horizontal                          | 120° (típico)                                                                                     |
| Saída de iluminação                 | <ul> <li>130 cd/m<sup>2</sup> (típico)</li> </ul>                                                 |
|                                     | <ul> <li>400 cd/m<sup>2</sup> (máximo)</li> </ul>                                                 |
| Taxa de contraste                   | 130000:1 (típico)                                                                                 |
| Cobertura da superfície<br>da placa | Revestimento rígido (2H), tratamento antirreflexo do polarizador dianteiro                        |
| Luz de fundo                        | N/D                                                                                               |
| Tempo de resposta                   | 0,5 ms cinza a cinza                                                                              |
| Profundidade da cor                 | 1,07 bilhões de cores                                                                             |
| Gama de cores                       | 98,5% DCI-P3                                                                                      |
| Dispositivos integrados             | <ul> <li>Hub USB 3.0 super-speed (com 1 porta USB 3.0 a montante)</li> </ul>                      |
|                                     | <ul> <li>4 x portas USB 3.0 a jusante (incluindo 1 porta que<br/>suporta carregamento)</li> </ul> |

| Conectividade                                    | 1 x DisplayPort versão 1 4 (inferior)                                   |  |
|--------------------------------------------------|-------------------------------------------------------------------------|--|
| Conectividade                                    | TX Displayi ort versao 1.4 (interior)                                   |  |
|                                                  | <ul> <li>3 x porta HDMI versão 2.0 (inferior: 2; lateral: 1)</li> </ul> |  |
|                                                  | <ul> <li>1 x porta USB 3.0 a montante (inferior)</li> </ul>             |  |
|                                                  | • 4 x portas USB 3.0 a jusante (inferior: 2; lateral: 2)                |  |
|                                                  | <ul> <li>1 x porta de fone de ouvido (lateral)</li> </ul>               |  |
|                                                  | <ul> <li>1 x porta de saída S/PDIF (inferior)</li> </ul>                |  |
| Largura da borda (borda                          | do monitor para a área ativa)                                           |  |
| Parte superior                                   | 8,0 mm                                                                  |  |
| Esquerda/Direita                                 | 8,2 mm/8,2 mm                                                           |  |
| Parte inferior                                   | 11,9 mm                                                                 |  |
| Compatibilidade do Dell<br>Display Manager (DDM) | Disposição fácil e outros recursos principais                           |  |

## NOTA: Não monte ou use esse monitor na posição retrato (vertical) ou como paisagem inversa (180°) pois pode danificar o monitor.

## Especificações da Resolução

| Modelo                      | AW5520QF                                                      |
|-----------------------------|---------------------------------------------------------------|
| Taxa de escaneamento        | <ul> <li>DisplayPort: 27 a 269 kHz (automático)</li> </ul>    |
| horizontal                  | <ul> <li>HDMI: 27 a 143 kHz (automático)</li> </ul>           |
| Taxa de escaneamento        | <ul> <li>DisplayPort 1.4: 40 a 120 Hz (automático)</li> </ul> |
| vertical                    | <ul> <li>HDMI 2.0: 40 a 120 Hz (automático)</li> </ul>        |
| Mais alta resolução de pré- | • DisplayPort: 3840 x 2160 a 120 Hz                           |
| ajuste                      | • HDMI: 3840 x 2160 a 60 Hz                                   |

#### Modos de vídeo suportados

| Modelo                                                              | AW5520QF                                                |
|---------------------------------------------------------------------|---------------------------------------------------------|
| Recursos de exibição de<br>vídeo (Reprodução HDMI &<br>DisplayPort) | 480і, 480р, 576і, 576р, 720р, 1080і, 1080р,<br>QHD, UHD |

## Modos de Visualização Pré-ajustadas Modos de exibição HDMI

| Modo de<br>Visualização | Frequência<br>Horizontal<br>(kHz) | Frequência<br>Vertical (Hz) | Clock de<br>Pixel (MHz) | Polaridade<br>Sincronizada<br>(Horizontal/<br>Vertical) |
|-------------------------|-----------------------------------|-----------------------------|-------------------------|---------------------------------------------------------|
| VESA, 640 x 400         | 31,5                              | 70,1                        | 25,2                    | +/-                                                     |
| VESA, 640 x 480         | 31,5                              | 59,9                        | 25,2                    | -/-                                                     |
| VESA, 640 x 480         | 37,5                              | 75,0                        | 31,5                    | -/-                                                     |
| VESA, 720 x 400         | 31,5                              | 70,1                        | 28,3                    | -/+                                                     |
| VESA, 800 x 600         | 37,9                              | 60,3                        | 40,0                    | +/+                                                     |
| VESA, 800 x 600         | 46,9                              | 75,0                        | 49,5                    | +/+                                                     |
| VESA, 1024 x 768        | 48,4                              | 60,0                        | 65,0                    | -/-                                                     |
| VESA, 1024 x 768        | 60,0                              | 75,0                        | 78,8                    | +/+                                                     |
| VESA, 1152 x 864        | 67,5                              | 75,0                        | 108,0                   | +/+                                                     |
| VESA, 1280 x 800-R      | 49,3                              | 59,9                        | 71,0                    | +/+                                                     |
| VESA, 1280 x 1024       | 64,0                              | 60,0                        | 108,0                   | +/+                                                     |
| VESA, 1280 x 1024       | 80,0                              | 75,0                        | 135,0                   | +/+                                                     |
| VESA, 1600 x 1200       | 75,0                              | 60,0                        | 162,0                   | +/+                                                     |
| VESA, 1920 x 1080       | 67,5                              | 60,0                        | 148,5                   | +/+                                                     |
| VESA, 1920 x 1080       | 137,3                             | 120,0                       | 285,5                   | +/-                                                     |
| VESA, 2048 x 1280-R     | 78,9                              | 59,9                        | 174,3                   | +/+                                                     |
| VESA, 2560 x 1440       | 88,8                              | 60,0                        | 241,5                   | +/-                                                     |
| VESA, 3840 x 2160       | 135,0                             | 60,0                        | 594,0                   | +/-                                                     |

## Modos de exibição DP

| Modo de<br>Visualização | Frequência<br>Horizontal<br>(kHz) | Frequência<br>Vertical (Hz) | Clock de<br>Pixel (MHz) | Polaridade<br>Sincronizada<br>(Horizontal/<br>Vertical) |
|-------------------------|-----------------------------------|-----------------------------|-------------------------|---------------------------------------------------------|
| VESA, 640 x 400         | 31,5                              | 70,1                        | 25,2                    | +/-                                                     |
| VESA, 640 x 480         | 31,5                              | 59,9                        | 25,2                    | -/-                                                     |
| VESA, 640 x 480         | 37,5                              | 75,0                        | 31,5                    | -/-                                                     |
| VESA, 720 x 400         | 31,5                              | 70,1                        | 28,3                    | -/+                                                     |
| VESA, 800 x 600         | 37,9                              | 60,3                        | 40,0                    | +/+                                                     |

| VESA, 800 x 600     | 46,9  | 75,0  | 49,5   | +/+ |
|---------------------|-------|-------|--------|-----|
| VESA, 1024 x 768    | 48,4  | 60,0  | 65,0   | -/- |
| VESA, 1024 x 768    | 60,0  | 75,0  | 78,8   | +/+ |
| VESA, 1152 x 864    | 67,5  | 75,0  | 108,0  | +/+ |
| VESA, 1280 x 800-R  | 49,3  | 59,9  | 71,0   | +/+ |
| VESA, 1280 x 1024   | 64,0  | 60,0  | 108,0  | +/+ |
| VESA, 1280 x 1024   | 80,0  | 75,0  | 135,0  | +/+ |
| VESA, 1600 x 1200   | 75,0  | 60,0  | 162,0  | +/+ |
| VESA, 1920 x 1080   | 67,5  | 60,0  | 148,5  | +/+ |
| VESA, 1920 x 1080   | 137,3 | 120,0 | 285,5  | +/- |
| VESA, 2048 x 1280-R | 78,9  | 59,9  | 174,3  | +/+ |
| VESA, 2560 x 1440   | 88,8  | 60,0  | 241,5  | +/- |
| VESA, 3840 x 2160   | 133,3 | 60,0  | 533,3  | +/- |
| VESA, 3840 x 2160   | 266,6 | 120,0 | 1066,5 | +/- |

### NOTA: Esse monitor é compatível com AMD FreeSync.

### Especificações elétricas

| Modelo                                         | AW5520QF                                                                                                    |
|------------------------------------------------|----------------------------------------------------------------------------------------------------|
| Sinais de entrada de vídeo                     | HDMI 2.0*, DisplayPort 1.4, 600 mV para cada<br>linha diferencial, 100 ohms de impedância de<br>entrada por par diferencial   |
| Voltagem/frequência/<br>corrente de entrada CA | 100 VCA a 240 VCA / 50 Hz ou 60 Hz <u>+</u> 3 Hz /<br>4,5 A (típico)                                                          |
| Corrente de entrada                            | <ul> <li>120 V: 50 A (Máx.) a 0°C (inicialização a frio)</li> <li>220 V: 100 A (Máx.) a 0°C (inicialização a frio)</li> </ul> |

\* Especificações opcionais HDMI 2.0 sem suporte, incluindo Controle Eletrônico do Consumidor (CEC), Canal Ethernet HDMI (HEC), Canal de Retorno de Áudio (ARC), padrão para resoluções e formatos 3D e padrão para resolução de cinema digital 4K.

## Especificações do alto-falante

| Modelo                               | AW5520QF        |
|--------------------------------------|-----------------|
| Potência nominal do alto-<br>falante | 2 x 14 W        |
| Resposta de frequência               | 180 Hz - 20 kHz |
| Impedância                           | 8 ohm           |

## Características Físicas

| Modelo                                                                                                    | AW5520QF                                                      |  |  |  |
|----------------------------------------------------------------------------------------------------|---------------------------------------------------------------|--|--|--|
| Tipo de cabo de sinal                                                                                                    | <ul> <li>Digital: HDMI, 19 pinos</li> </ul>                   |  |  |  |
|                                                                                                    | <ul> <li>Digital: DisplayPort, 20 pinos</li> </ul>            |  |  |  |
|                                                                                                    | <ul> <li>Barramento serial universal: USB, 9 pinos</li> </ul> |  |  |  |
| <b>NOTA:</b> Os monitores Dell são projetados para funcionar de maneira ideal<br>os cabos de vídeo enviados com seu monitor. Como a Dell não tem contro<br>sobre diferentes fornecedores de cabo no mercado, o tipo de material,<br>conector e processo usado para fabricar esses cabos, a Dell não garante o<br>desempenho do vídeo com cabos que não sejam enviados com seu monit<br>Dell. |                                                               |  |  |  |
| Dimensões (com o suporte)                                                                                                    |                                                               |  |  |  |
| Altura                                                                                                    | 770,6 mm (30,34 pol)                                          |  |  |  |
| Largura                                                                                                    | 1225,9 mm (48,26 pol)                                         |  |  |  |
| Profundidade                                                                                                    | 263,9 mm (10,39 pol)                                          |  |  |  |
| Dimensões (sem o suporte)                                                                                                    |                                                               |  |  |  |
| Altura                                                                                                    | 717,2 mm (28,24 pol)                                          |  |  |  |
| Largura                                                                                                    | 1225,9 mm (48,26 pol)                                         |  |  |  |
| Profundidade                                                                                                    | 80,3 mm (3,16 pol)                                            |  |  |  |
| Dimensões do suporte                                                                                                    |                                                               |  |  |  |
| Altura                                                                                                    | 246,7 mm (9,71 pol)                                           |  |  |  |
| Largura                                                                                                    | 546,2 mm (21,50 pol)                                          |  |  |  |
| Profundidade                                                                                                    | 263,9 mm (10,39 pol)                                          |  |  |  |
| Peso                                                                                                    |                                                               |  |  |  |
| Peso com a embalagem                                                                                                    | 41,3 kg (90,96 lb)                                            |  |  |  |

| Peso com o conjunto do<br>suporte, cabos e controle<br>remoto                                                       | 26,1 kg (57,54 lb)               |
|----------------------------------------------------------------------------------------------------|----------------------------------|
| Peso sem o conjunto do suporte<br>(Para fixação na parede, ou<br>considerações para fixação<br>VESA - sem os cabos) | 25,5 kg (59,13 lb)               |
| Peso com montagem do<br>suporte                                                                                     | 1,9 kg (4,23 lb)                 |
| Brilho da estrutura dianteira                                                                                       | 4-7 GU (somente parte dianteira) |

### Características de ambiente

| Modelo                                          | AW5520QF                                                           |  |  |
|-------------------------------------------------|--------------------------------------------------------------------|--|--|
| Compatível com as normas                        |                                                                    |  |  |
| <ul> <li>Vidro sem arsênico e sem me</li> </ul> | rcúrio apenas para o painel                                        |  |  |
| <ul> <li>Monitor livre de BFR/PVC (</li> </ul>  | excluindo os cabos externos)                                       |  |  |
| Temperatura                                     |                                                                    |  |  |
| Operação                                        | 0°C a 40°C (32°F a 104°F)                                          |  |  |
| Fora de funcionamento                           | <ul> <li>Armazenamento: -20°C a 60°C (-4°F a<br/>140°F)</li> </ul> |  |  |
|                                                 | <ul> <li>Transporte: -20°C a 60°C (-4°F a 140°F)</li> </ul>        |  |  |
| Umidade                                         |                                                                    |  |  |
| Operação                                        | 10% a 80% (sem condensação)                                        |  |  |
| Fora de funcionamento                           | <ul> <li>Armazenamento: 5% a 90% (sem<br/>condensação)</li> </ul>  |  |  |
|                                                 | <ul> <li>Transporte: 5% a 90% (sem condensação)</li> </ul>         |  |  |
| Altitude                                        |                                                                    |  |  |
| Operação                                        | 5.000 m (16.404 pés) (máximo)                                      |  |  |
| Fora de funcionamento                           | 12.192 m (40.000 pés) (máximo)                                     |  |  |
| Dissipação térmica • 1331 BTU/hora (máxima)     |                                                                    |  |  |
|                                                 | <ul> <li>341 BTU/hora (típico)</li> </ul>                          |  |  |

### Modos de Gerenciamento de Energia

Se você possui uma cartão de vídeo ou software compatível com o padrão DPM™ da VESA instalado no computador, o monitor pode reduzir automaticamente o consumo de energia quando não estiver em uso. Chama-se **Modo de Economia de Energia\***. Se o computador detectar algum sinal do teclado, mouse ou de outros dispositivos de entrada, o monitor voltará a funcionar automaticamente. A tabela seguinte mostra o consumo de energia e sinaliza esta característica de economia de energia automática:

| Modos<br>VESA              | Sincroniza-<br>ção<br>Horizontal | Sincroniza-<br>ção<br>Vertical | Vídeo   | Indicador<br>de energia | Consumo de<br>energia               |
|----------------------------|----------------------------------|--------------------------------|---------|-------------------------|-------------------------------------|
| Operação<br>normal         | Ativo                            | Ativo                          | Ativo   | Azul                    | 390 W (máximo) **<br>100 W (típico) |
| Modo<br>ativo<br>desligado | Inativo                          | Inativo                        | Inativo | Desligado               | Menos que 0,5 W                     |
| Desligar                   | -                                | -                              | -       | Desligado               | Menos que 0,3 W                     |

| Consumo de energia P <sub>on</sub> | 84,75 W    |
|------------------------------------|------------|
| Consumo total de energia (TEC)     | 262,12 kWh |

\* Consumo de energia zero em modo DESLIGADO só pode ser alcançado desconectando o cabo principal do monitor.

\*\* Máximo consumo de energia é medido em estado de luminância max, USB e ativo.

Este documento é apenas informativo e reflete o desempenho em laboratório. Seu produto pode ter desempenho diferente, dependendo do software, componentes e periféricos que você encomendou e a empresa não tem nenhuma obrigação de atualizar tais informações. Consequentemente, o cliente não deve contar com essas informações ao tomar decisões sobre tolerâncias elétricas ou de outro modo. Não há nenhuma garantia expressa ou implícita quanto à precisão ou integralidade.

## Ø NOTA:

 ${\rm P}_{\rm on}$ : Consumo de energia no modo Ligado medido de acordo com o método de teste Energy Star.

TEC: Consumo de energia total em kWh medido de acordo com o método de teste Energy Star.

Atribuição de Pinos

#### **Conector DisplayPort**

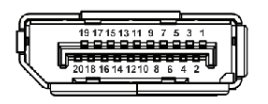

| Número de<br>pinos | Lado de 20 pinos do Cabo de<br>Sinal Conectado |
|--------------------|------------------------------------------------|
| 1                  | ML3 (n)                                        |
| 2                  | GND                                            |
| 3                  | ML3 (p)                                        |
| 4                  | ML2 (n)                                        |
| 5                  | GND                                            |
| 6                  | ML2 (p)                                        |
| 7                  | ML1 (n)                                        |
| 8                  | GND                                            |
| 9                  | ML1 (p)                                        |
| 10                 | MLO (n)                                        |
| 11                 | GND                                            |
| 12                 | ML0 (p)                                        |
| 13                 | GND                                            |
| 14                 | GND                                            |
| 15                 | AUX (p)                                        |
| 16                 | GND                                            |
| 17                 | AUX (n)                                        |
| 18                 | Detecção de Tomada Quente                      |
| 19                 | Re-PWR                                         |
| 20                 | +3,3 V DP_PWR                                  |

#### **Conector HDMI**

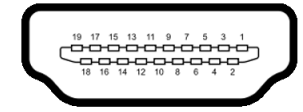

| Número de<br>pinos | Lado de 19 pinos do Cabo de<br>Sinal Conectado |
|--------------------|------------------------------------------------|
| 1                  | DADOS TMDS 2+                                  |
| 2                  | BLINDAGEM DADOS TMDS 2                         |
| 3                  | DADOS TMDS 2-                                  |
| 4                  | DADOS TMDS 1+                                  |
| 5                  | BLINDAGEM DADOS TMDS 1                         |
| 6                  | DADOS TMDS 1-                                  |
| 7                  | DADOS TMDS 0+                                  |
| 8                  | BLINDAGEM DADOS TMDS 0                         |
| 9                  | DADOS TMDS 0-                                  |
| 10                 | CLOCK TMDS+                                    |
| 11                 | BLINDAGEM CLOCK TMDS                           |
| 12                 | CLOCK TMDS-                                    |
| 13                 | CEC                                            |
| 14                 | Reservado (N.C. no dispositivo)                |
| 15                 | CLOCK DDC (SCL)                                |
| 16                 | dados ddc (sda)                                |
| 17                 | Aterramento DDC/CEC                            |
| 18                 | ALIMENTAÇÃO +5 V                               |
| 19                 | DETECÇÃO DE TOMADA QUENTE                      |

## **Capacidade Plug and Play**

Você pode instalar o monitor em qualquer sistema compatível Plug and Play. O monitor fornece automaticamente o sistema do computador com seu Dado de Identificação de Visualização Estendida (EDID) utilizando os protocolos de Canal de Dados de Visualização (DDC) para que o sistema possa se configurar e melhorar os ajustes do monitor. A maioria das instalações de monitor é automática; se desejar, é possível selecionar configurações diferentes. Para mais informações sobre como alterar as configurações do monitor, consulte **Operação do Monitor**.

## Interface Bus Serial Universal (USB)

Esta seção lhe dá informações sobre as portas USB que estão disponíveis no monitor.

## NOTA: Este monitor é compatível com Super-Speed USB 3.0.

| Velocidade de<br>transferência | Taxa de dados | Consumo de Energia*      |
|--------------------------------|---------------|--------------------------|
| Super-speed                    | 5 Gbps        | 4,5 W (Máx., cada porta) |
| Alta Velocidade                | 480 Mbps      | 4,5 W (Máx., cada porta) |
| Velocidade total               | 12 Mbps       | 4,5 W (Máx., cada porta) |

\* Até 2 A na porta de jusante USB (com ícone de bateria SSCI) com dispositivos compatíveis com a versão do carregamento de bateria ou dispositivos USB normais.

### Conector USB a montante

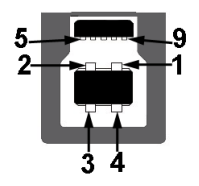

| Número de<br>pinos | 9 pinos na lateral do<br>conector |
|--------------------|-----------------------------------|
| 1                  | VCC                               |
| 2                  | D-                                |

| 3 | D+    |
|---|-------|
| 4 | GND   |
| 5 | SSTX- |
| 6 | SSTX+ |
| 7 | GND   |
| 8 | SSRX- |
| 9 | SSRX+ |

#### **Conector USB Jusante**

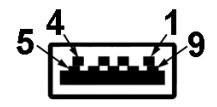

| Número de<br>pinos | 9 pinos na lateral do<br>conector |
|--------------------|-----------------------------------|
| 1                  | VCC                               |
| 2                  | D-                                |
| 3                  | D+                                |
| 4                  | GND                               |
| 5                  | SSRX-                             |
| 6                  | SSRX+                             |
| 7                  | GND                               |
| 8                  | SSTX-                             |
| 9                  | SSTX+                             |

#### Portas USB

- 1 x a montante inferior
- 4 x a jusante inferior (2) e lateral (2)

Porta de carregamento de energia – a porta com o ícone **SSCED**; suporta o carregamento rápido de até 2 A se o dispositivo for compatível com BC1.2.

## NOTA: A funcionalidade do USB 3.0 necessita de um computador com capacidade para USB 3.0.

NOTA: As portas USB do monitor funcionam apenas quando o monitor está Ligado ou em modo de economia de energia. Se você desligar o monitor e depois ligá-lo, os periféricos anexados podem levar alguns segundos para voltar ao funcionamento normal.

## Qualidade do monitor OLED e política de pixel

Durante o processo de fabricação do monitor OLED, é comum que um ou mais pixels se tornem fixos em um estado imutável, que é difícil de ver e não afeta a qualidade de visualização ou capacidade de uso. Para mais informações sobre os Pixels e Qualidade do Monitor OLED, consulte **www.dell.com/support/ monitors**.

## Diretrizes de manutenção

#### Limpando Seu Monitor

△ CUIDADO: Leia e siga as Instruções de segurança antes de limpar o monitor.

## ALERTA: Antes de limpar o monitor, retire o cabo de energia do monitor da saída elétrica.

Para as melhores práticas, siga as instruções na lista abaixo ao desembalar, limpar, ou manusear o monitor:

- Para limpar sua tela antiestática, passe gentilmente com um pano limpo e macio com água. Se possível, utilize um tecido de limpar telas especiais ou solução apropriada para cobertura antiestática. Não utilize benzina, tíner, amônia, limpadores abrasivos ou ar comprimido.
- Use um pano levemente umedecido com água morna para limpar o monitor. Evite usar detergente porque alguns tipos deixam um filme esbranquiçado no monitor.
- Se observar a presença de um pó branco ao desembalar o monitor, limpe-o com um pano.
- Manuseie o monitor com cuidado porque o monitor de cor escura pode ser arranhado e mostrar marcas de riscos brancos mais que um monitor de cor clara.
- Para manter a melhor qualidade de imagem do monitor, use um protetor de tela que se altere dinamicamente e desligue o monitor quando não estiver em uso.

## Ajuste do monitor

## Fixação do suporte

- NOTA: O suporte não é instalado em fábrica.
- △ CUIDADO: O monitor é muito pesado e dever ser manuseado com extremo cuidado. São necessárias duas pessoas para levantar ou mover esse monitor.
- NOTA: As instruções a seguir são aplicáveis apenas para o suporte enviado com seu monitor. Se estiver fixando um suporte comprado de outra fonte, siga as instruções de configuração incluídas com o suporte.
- △ CUIDADO: As etapas a seguir são importantes para proteger sua tela. Siga as instruções abaixo para concluir a instalação.
  - 1. Remova as sete presilhas da caixa externa puxando-as pelas linguetas.
  - **2.** Abra a aba e localize o Guia de configuração rápida. Consulte a documentação para fazer a instalação e configuração.

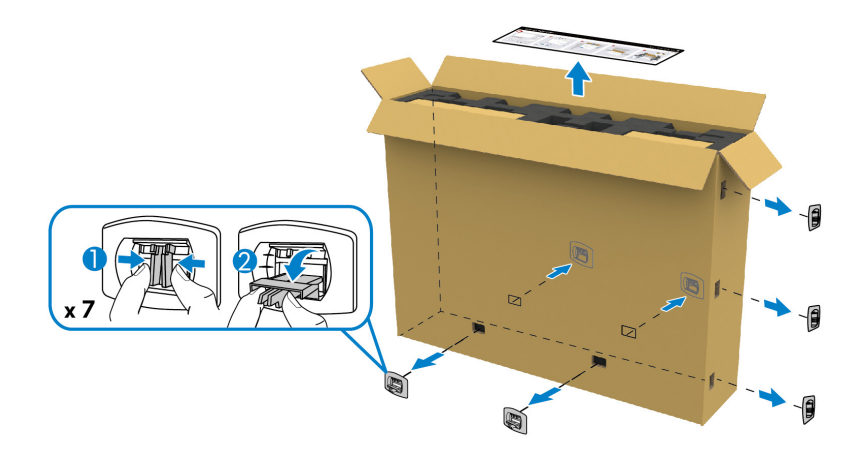

**3.** Remova as caixas periféricas e o suporte de montagem da proteção da embalagem.

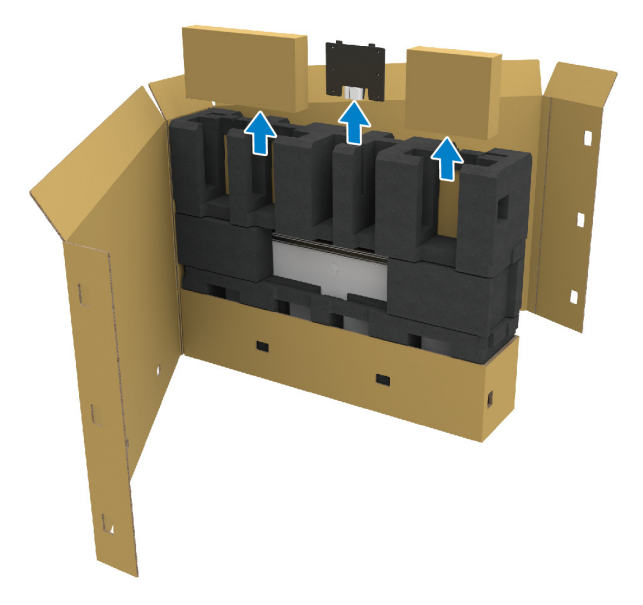

4. Remova as proteções de espuma superior e lateral.

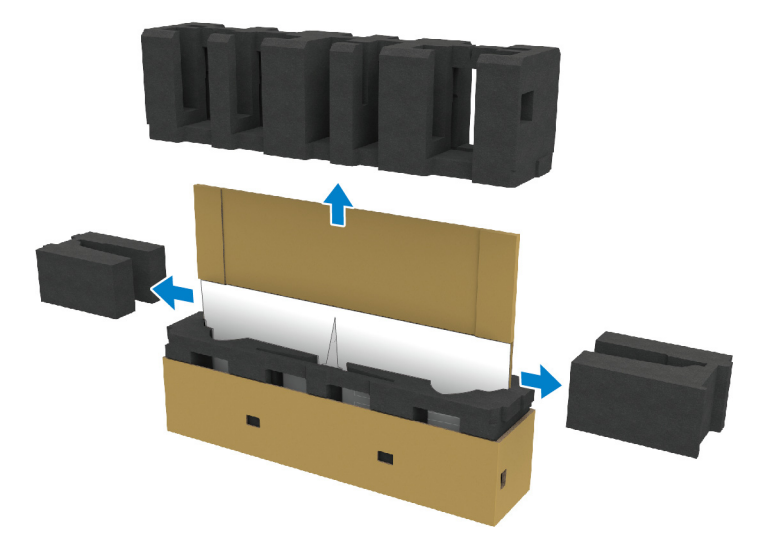

## ALERTA: São necessárias duas pessoas para levantar o monitor pois ele é muito pesado.

- 5. Remova o monitor da proteção da embalagem.
  - **a.** Com seu ajudante, deslize uma mão nas áreas recortadas da proteção inferior, como exibido na imagem abaixo.
  - **b.** Com seu ajudante, segure o monitor com a outra mão pela seção mais grossa da lateral do monitor.

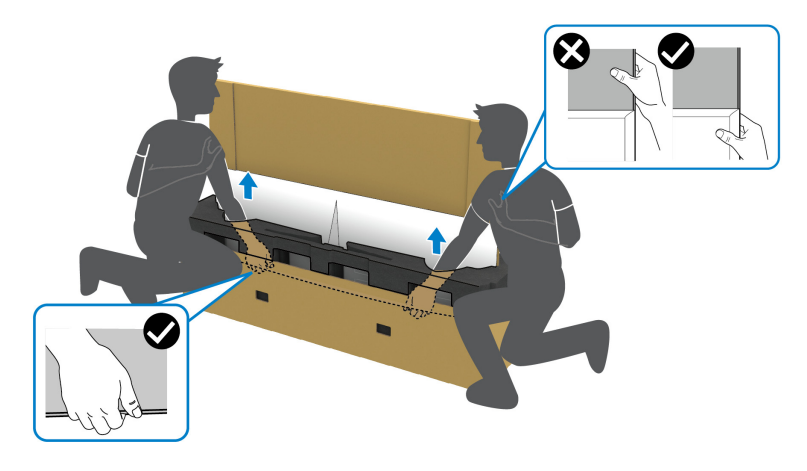

c. Retire o monitor da embalagem como exibido na imagem abaixo.

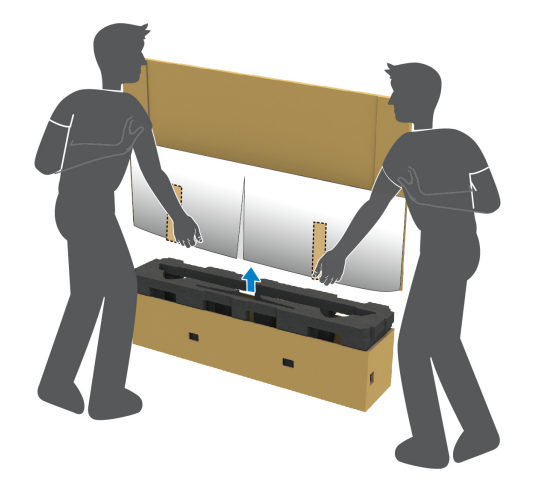

△ CUIDADO: Não pressione a tela do painel quando levantar o monitor.

6. Coloque o monitor de cabeça para baixo sobre uma superfície plana e macia.

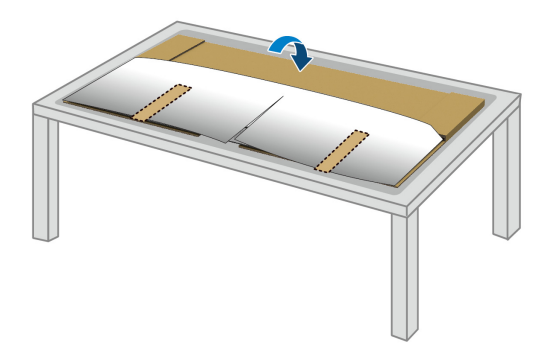

**7.** Remova as faixas de fita da tampa de proteção e rasque a tampa ao longo da linha perfurada para acessar a tampa de E/S do monitor.

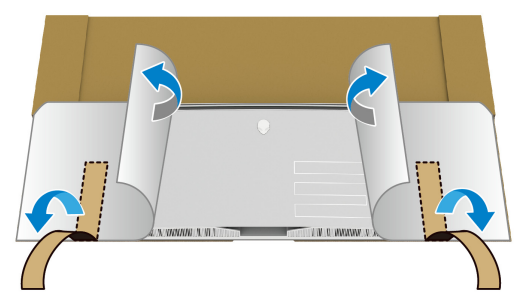

**8.** Insira uma mão no recesso da borda inferior do monitor, como exibido na imagem abaixo e solte cuidadosamente a tampa da E/S magnética.

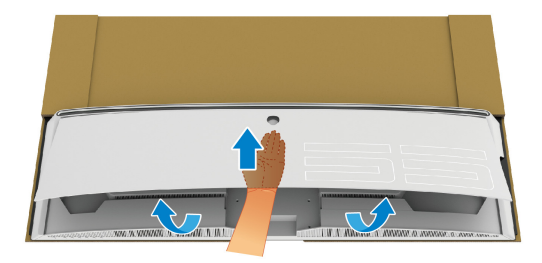

9. Remova a base do suporte da proteção da embalagem.

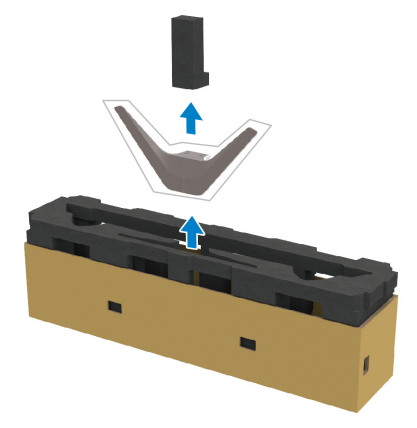

**10.**Insira a chapa de montagem no suporte.

- **a.** Alinhe os furo de parafuso da chapa com os furos de parafuso do suporte.
- **b.** Usando uma chave Phillips, aperte os seus parafusos para fixar a chapa de montagem ao suporte.

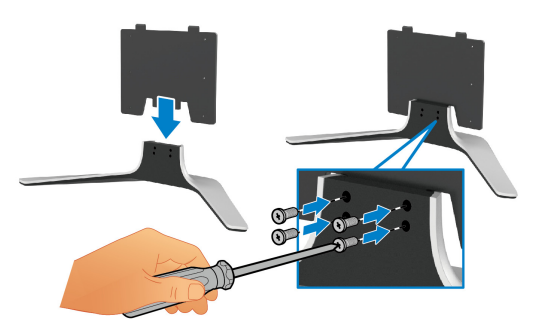

- **11.** Fixe o conjunto do suporte no monitor.
  - **a.** Alinhe o suporte com os furos de parafuso da traseira do monitor.

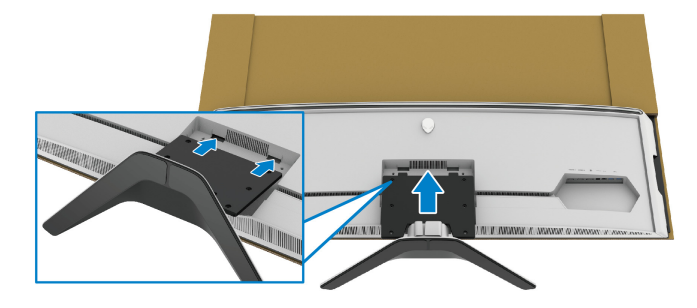

**b.** Usando uma chave Phillips, fixe o conjunto do suporte no monitor com os quatro parafusos.

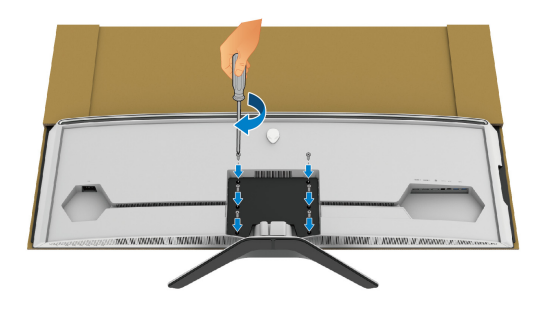

- 12. Conecte os cabos necessários no monitor e em seguida fixe os cabos passando-os pelos canais de passagem de cabos e presilha.
- Cabo de energia
- Cabo HDMI
- Cabo DisplayPort
- Cabo de áudio S/PDIF (opcional, os cabos não estão incluídos)
- Cabo USB a montante
- Cabos USB a jusante (opcional, cabos não estão incluídos)

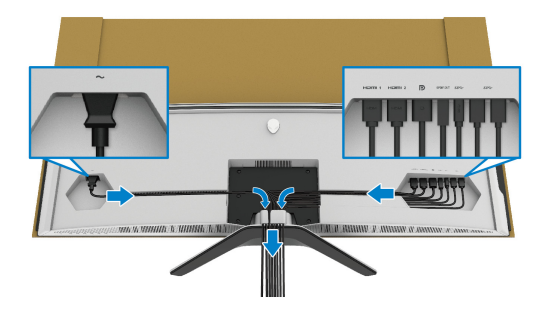

- NOTA: Passe cada cabo cuidadosamente de modo que eles fiquem organizados antes da tampa de E/S ser fixada.
- NOTA: Não acople o cabo de energia na tomada de parede nem ligue o monitor até que seja instruído a fazê-lo.

13. Alinhe e coloque as bordas externas da tampa de E/S no recesso traseiro do monitor. A tampa de E/S se encaixará no local adequado com a força magnética.

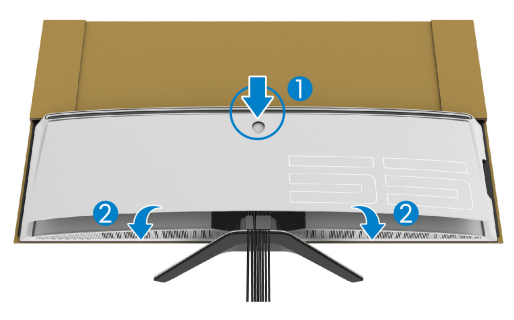

- 14. Levante o monitor cuidadosamente com a ajuda de outra pessoa, tomando o cuidado de colocá-lo sobre uma superfície plana.
  - **a.** Com seu ajudante, use uma mão para segurar a borda inferior do monitor, como exibido na imagem abaixo.
  - **b.** Com seu ajudante, segure o monitor com a outra mão pela seção mais grossa da lateral do monitor.
  - c. Levante o monitor.
  - d. Coloque o monitor em uma posição vertical.

## ALERTA: São necessárias duas pessoas para levantar o monitor pois ele é muito pesado.

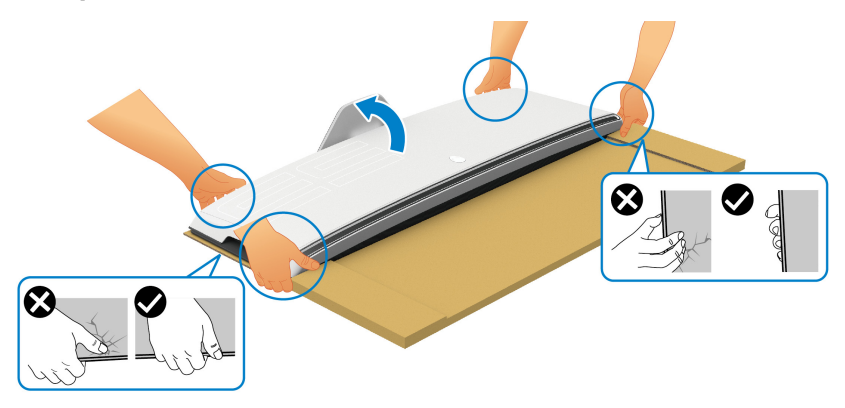

△ CUIDADO: Segure o monitor firmemente e não pressione a tela ao levantá-lo para evitar qualquer dano acidental.

**15.** Remova o papelão do monitor.

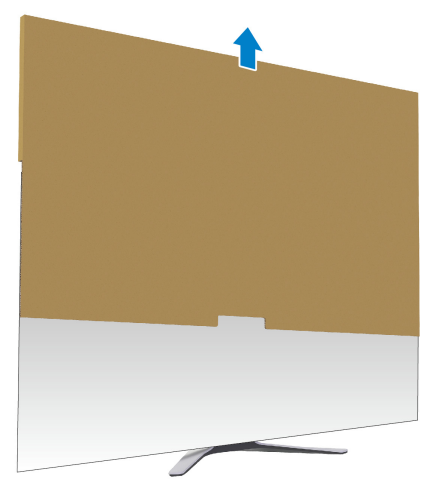

**16.** Remova a tampa de proteção do monitor.

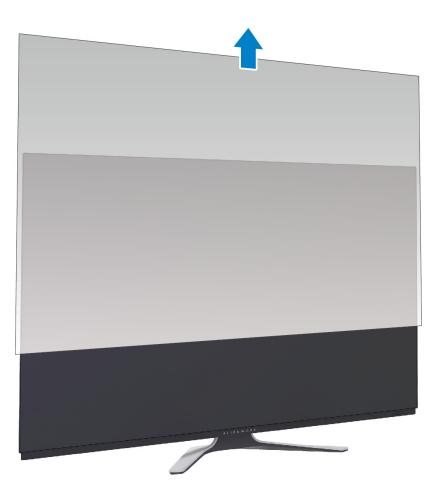

## Fixação do adaptador VESA

Ao instalar o adaptador VESA fornecido (na caixa periféricos) na traseira do monitor, é possível fixar um kit de montagem de parede ou um 3° braco (vendido separadamente) ao monitor.

#### NOTA: O kit de montagem de parede ou o 3º braço não são enviados com esse monitor.

Consulte as instruções que vêm com o 3° braço ou o kit de montagem de parede compatível com o padrão VESA.

(Dimensão do Parafuso: M4 x 10 mm)

- 1. Siga as etapas 1 a 8 em Fixação do suporte para acessar a área de montagem do adaptador VESA.
- 2. Fixe o adaptador VESA fornecido no monitor.
  - a. Alinhe o adaptador VESA com os furos de parafuso da traseira do monitor.
  - b. Usando uma chave Phillips, fixe a borda superior do adaptador VESA com dois parafusos.
  - c. Usando uma chave Phillips, fixe a borda inferior do adaptador VESA com dois parafusos.

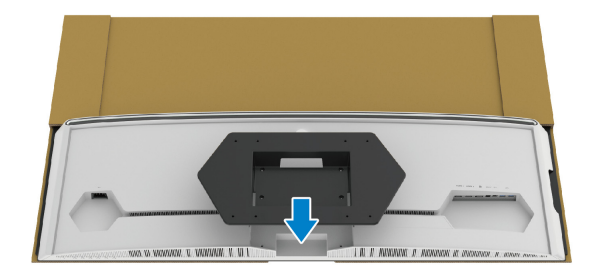

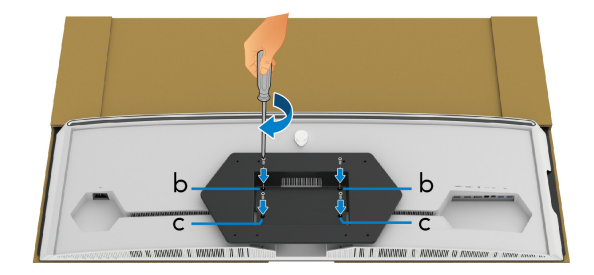

- 3. Passe e conecte os cabos necessários ao monitor no sentido exibido:
- Cabo de energia
- Cabos HDMI
- Cabo DisplayPort
- Cabo de áudio S/PDIF (opcional, os cabos não estão incluídos)
- Cabo USB a montante
- Cabos USB a jusante (opcional, cabos não estão incluídos)

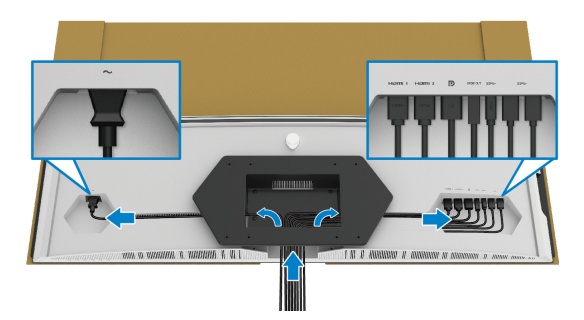

- Monte o monitor na parede. Para obter mais informações, consulte a documentação enviada com o kit de montagem de parede/3° braço adquirido.
- 5. Remova o papelão e a tampa de proteção do monitor.
- NOTA: Para usar apenas com o Suporte de Montagem de Parede Listado UL, com capacidade mínima de carga ou peso de 102,0 kg.

## Conexão do computador

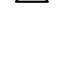

🗥 ALERTA: Antes de iniciar gualquer procedimento desta seção, siga as Instruções de segurança.

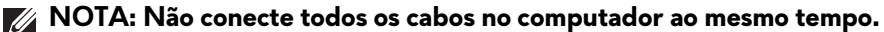

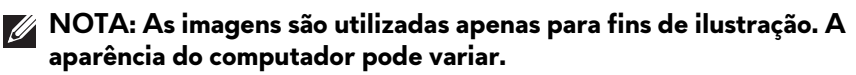

Para conectar seu monitor ao computador:

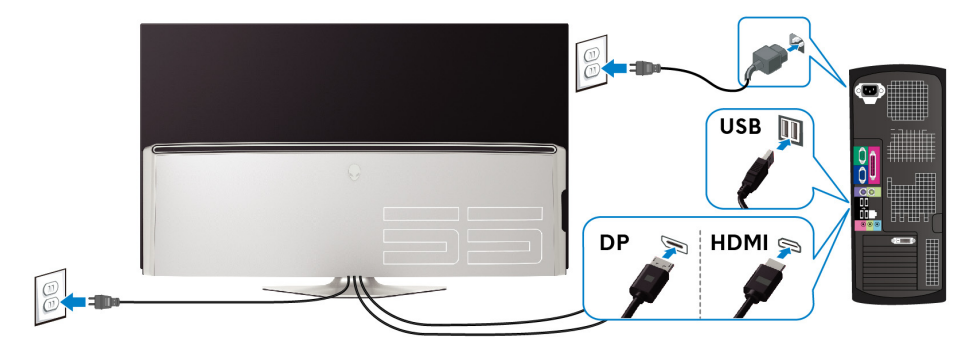

- 1. Conecte a outra extremidade do cabo DisplayPort ou HDMI ao seu computador.
- 2. Conecte a outra extremidade do cabo USB 3.0 a montante à porta USB 3.0 apropriada em seu computador.
- 3. Conecte os periféricos USB 3.0 às portas USB 3.0 a jusante do monitor.
- 4. Conecte os cabos de energia de seu computador e monitor em uma tomada de parede.
- **5.** Lique seu monitor e computador.

Se o seu monitor visualiza uma imagem, a instalação está completa. Se não visualizar nenhuma imagem, veja Problemas Específicos do Barramento Serial Universal (USB).

## **Controle remoto**

Você deve usar os botões do controle remoto para acessar o menu Exibição na tela (OSD) e ajustar as configurações do menu.

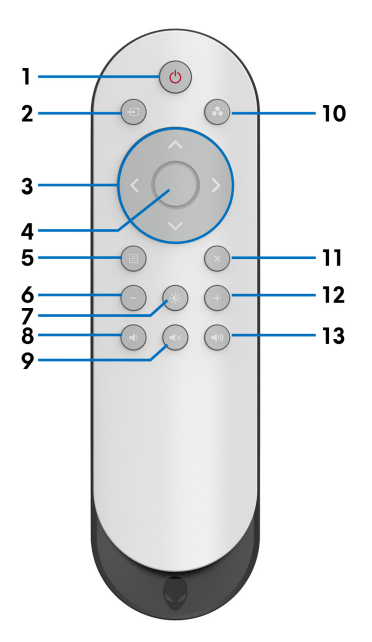

| Marcador | Botão                 | Descrição                                                                                                    |
|----------|-----------------------|----------------------------------------------------------------------------------------------------|
| 1        | Ligar/<br>Desligar    | Para ligar ou desligar esse monitor.                                                                                                    |
| 2        | Origem de<br>entrada  | Para abrir o menu <b>Origem de entrada</b> . Use os<br>botões direcionais para selecionar entre diferentes<br>sinais de vídeo que estão conectados ao seu<br>monitor. Em seguida pressione o botão <b>OK</b> para<br>confirmar a seleção e saia. |
| 3        | Botões<br>direcionais | Use os botões (para cima/para baixo/para a<br>esquerda/para a direita) para se mover entre as<br>opções de configuração do menu OSD.                                                                                                    |
| 4        | ОК                    | Para confirmar sua seleção. Quando o menu OSD<br>estiver desligado, selecionar esse botão pode abrir o<br>menu OSD.                                                                                                    |
| 5        | Menu                  | Para abrir o menu OSD.                                                                                                    |
| 6        | -                     | Para diminuir os níveis de ajuste.                                                                                                    |
| 7  | Brilho/<br>contraste  | Para acessar diretamente os controles deslizantes de <b>Brilho/contraste</b> .                                                        |  |
|----|-----------------------|----------------------------------------------------------------------------------------------------|--|
| 8  | Volume -              | Para diminuir o nível do volume.                                                                                                    |  |
| 9  | Sem som               | Para desligar o volume.                                                                                                    |  |
| 10 | Modos<br>predefinidos | Para especificar um modo de cor desejado de uma<br>lista predefinida. Para obter os detalhes, consulte<br><b>Modos predefinidos</b> . |  |
| 11 | Saída                 | Para sair do menu principal OSD.                                                                                                    |  |
| 12 | +                     | Para aumentar os níveis de ajuste.                                                                                                    |  |
| 13 | Volume +              | Para aumentar o nível do volume.                                                                                                    |  |

### Inserção das baterias no controle remoto

O controle remoto é alimentado por duas baterias AAA de 1,5 V.

Para instalar ou substituir as baterias:

- 1. Remova a tampa da bateria levantando a borda inferior do controle remoto.
- 2. Alinhe as baterias de acordo com as indicações (+) e (-) de dentro do compartimento.
- **3.** Recoloque a tampa da bateria.

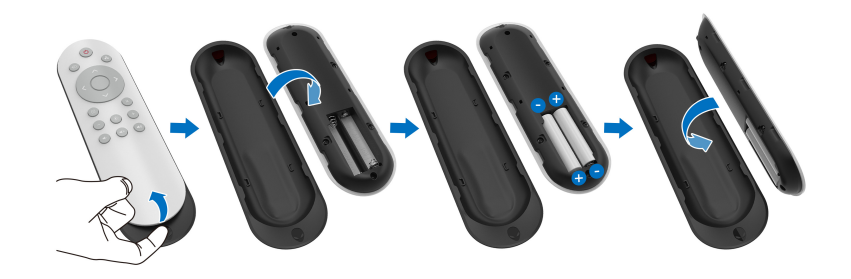

# △ CUIDADO: O uso incorreto das baterias pode causar vazamentos ou explosões. Não deixe de seguir estas instruções:

- Coloque baterias "AAA" alinhando os sinais (+) e (-) de cada bateria com os sinais (+) e (-) do compartimento.
- Não misture tipos de baterias.
- Não combine uma bateria nova com uma usada. Isso encurtará a vida útil ou causará vazamentos nas baterias.

 Remova as baterias descarregadas imediatamente para impedir que o líquido vaze no compartimento. Não toque no ácido exposto da bateria, pois ele pode causar lesões na pele.

# NOTA: Se você não pretender usar o controle remoto por um período prolongado, remova as baterias.

### Manuseio do controle remoto

Consulte essas dicas de segurança para o manuseio correto do controle remoto e baterias:

- Não o submeta a impactos fortes.
- Não deixe que água ou outro líquido derrame no controle remoto. Se o controle remoto se molhar, seque-o imediatamente.
- Evite exposição ao calor e vapor.
- Abra o controle remoto apenas para instalar as baterias.

### Faixa de operação do controle remoto

Aponte a parte superior do controle remoto em direção ao sensor de IV do monitor durante a operação do botão.

Use o controle remoto a uma distância reta de cerca de 8 m do sensor de IV ou em um ângulo horizontal de 120° e ângulo vertical de 30° a uma distância de cerca de 5,6 m.

NOTA: O controle remoto pode não funcionar adequadamente quando o sensor de IV do controle remoto do monitor estiver sob luz solar direta ou iluminação forte ou quando houver um obstáculo entre o caminho da transmissão do sinal.

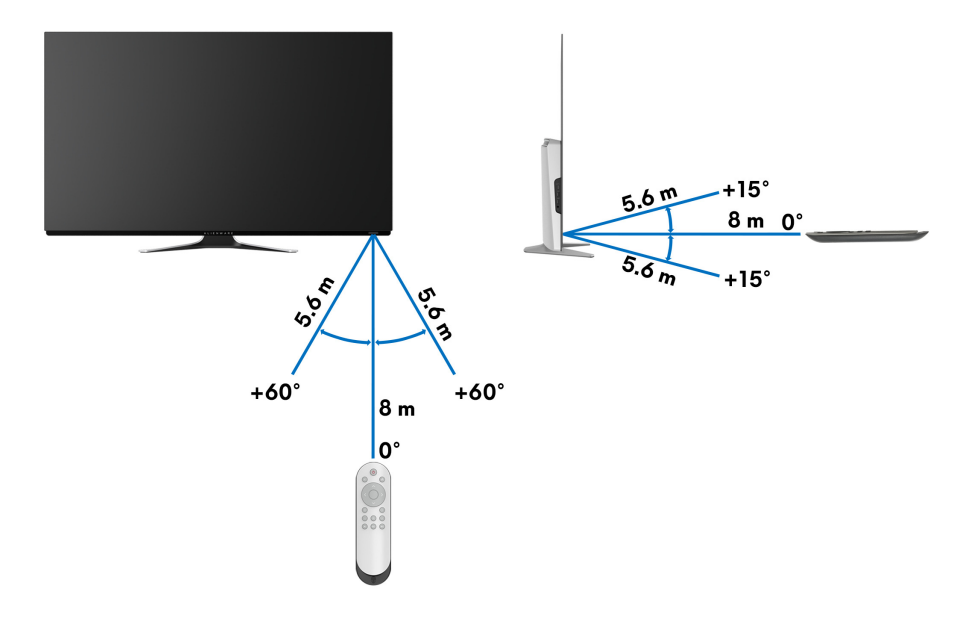

# Operação do Monitor

## Ligação do monitor

Pressione o botão liga/desliga do monitor ou controle remoto para ligar o monitor.

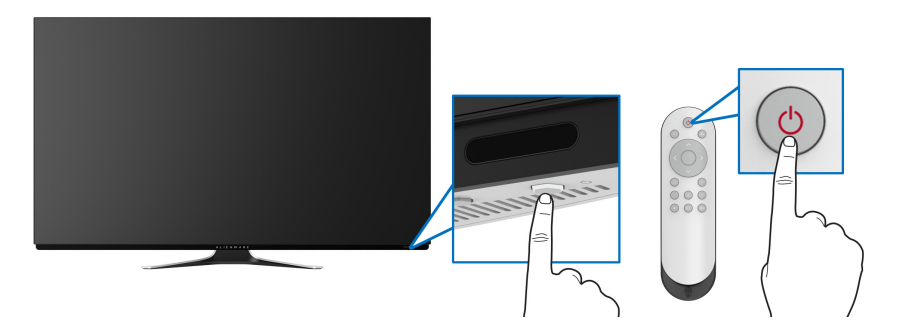

## Uso dos controles do painel frontal

Use os botões de controle da frente do monitor para acessar o menu OSD e as teclas de atalho.

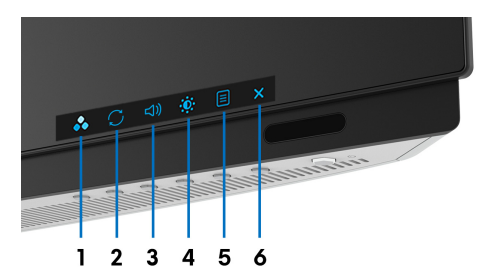

A tabela a seguir descreve os botões do painel frontal:

| Botão do painel frontal |                                           | Descrição                                                             |  |
|-------------------------|-------------------------------------------|-----------------------------------------------------------------------|--|
| 1                       | ••                                        | Para especificar um modo de cor desejado de uma lista<br>predefinida. |  |
|                         | Tecla de atalho/<br>Modos<br>predefinidos |                                                                       |  |
| 2                       | $\square$                                 | Para acessar diretamente o menu <b>FreeSync</b> .                     |  |
|                         | Tecla de atalho/<br>FreeSync              |                                                                       |  |

| 3 | ব্য)<br>Tecla de atalho/<br>Volume        | Para acessar diretamente o controle deslizante de ajuste do <b>Volume</b> .                |
|---|-------------------------------------------|--------------------------------------------------------------------------------------------|
| 4 | ₩<br>Tecla de atalho/<br>Brilho/contraste | Para acessar diretamente os controles deslizantes de ajuste de <b>Brilho/contraste</b> .   |
| 5 | E<br>Menu                                 | Para abrir a exibição na tela (OSD). Consulte <b>Acesso ao</b><br><b>Sistema do Menu</b> . |
| 6 | ×<br>Saída                                | Para sair do menu principal OSD.                                                           |

### Botão do painel frontal

Use os botões da frente do monitor para ajustar as configurações de exibição.

# NOTA: Se você usar o controle remoto para acessar o menu OSD, os botões direcionais ilustrados abaixo não aparecerão na tela.

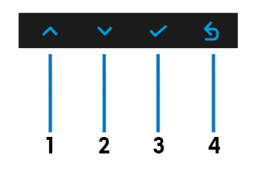

| Botão do painel frontal |        | Descrição                                               |  |  |  |
|-------------------------|--------|---------------------------------------------------------|--|--|--|
| ^                       |        | Para mover para cima ou aumentar um valor no menu OSD.  |  |  |  |
|                         | Cima   |                                                         |  |  |  |
| 2                       | ~      | Para mover para baixo ou diminuir um valor no menu OSD. |  |  |  |
|                         | Baixo  |                                                         |  |  |  |
| 3                       | ~      | Para confirmar sua seleção.                             |  |  |  |
|                         | ОК     |                                                         |  |  |  |
| 4                       | 5      | Para voltar para o menu anterior.                       |  |  |  |
|                         | Voltar |                                                         |  |  |  |

## Uso do Menu de Visualização na Tela (OSD)

Acesso ao Sistema do Menu

- NOTA: Se você mudar os ajustes e depois também continuar com outro menu ou sair do menu OSD, o monitor automaticamente salva estas mudanças. As mudanças também são salvas, se você mudar os ajustes e depois esperar que o menu OSD desapareça.
  - 1. Pressione o botão **Menu** no monitor ou no controle remoto para exibir o menu principal.

|     | Alienware 55 Monitor |                    |        |
|-----|----------------------|--------------------|--------|
|     |                      |                    |        |
| 83  |                      | Modos predefinidos | Padrão |
| -   |                      | Modo aprim jogo    |        |
| ΕX  |                      | FreeSync           |        |
| Q   |                      | Estab escuro       |        |
| ¢   |                      | Matiz              |        |
| E   |                      | Saturação          |        |
| 公   |                      | Restab jogo        |        |
| LT. |                      |                    |        |
|     |                      |                    |        |
|     |                      |                    |        |
|     |                      |                    |        |
|     |                      |                    |        |

- Use os botões para cima ou para baixo para se mover entre as opções de ajuste. Se você se mover de um ícone para outro, o nome da opção é evidenciado.
- **3.** Use o botão para a direita para entrar em um submenu.
- 4. Use os botões direcionais para fazer suas alterações.
- 5. Pressione o botão OK para confirmar suas alterações.
- 6. Pressione o botão **Voltar** ou para a esquerda para voltar para o menu anterior ou pressione o botão **Sair** para sair do menu OSD.
- NOTA: Veja a tabela a seguir para obter uma lista completa das opções disponíveis para o monitor.
- NOTA: Se você usar o controle remoto para acessar o menu OSD, os botões direcionais abaixo não aparecerão na tela.

| ícone     | Menu e<br>submenus |                                                                      | Descrição          |          |
|-----------|--------------------|----------------------------------------------------------------------|--------------------|----------|
| $\square$ | Jogo               | Use esse menu para personalizar sua experiência visual com<br>jogos. |                    |          |
|           |                    | Alienware 55 Monitor                                                 |                    |          |
|           |                    | ogol <i>S</i> 3                                                      | Modos predefinidos | ▶ Padrão |
|           |                    | 🕤 🕘 Origem de entrada                                                | Modo aprim jogo    | ▶ Des.   |
|           |                    | FX IIumin AlienFX                                                    | FreeSync           | ▶ Des.   |
|           |                    | 🛄 Tela                                                               | Estab escuro       | ⊳ 0      |
|           |                    | <\$> Áudio                                                           | Matiz              | ⊳ 50     |
|           |                    | 🗐 Menu                                                               | Saturação          | ⊳ 50     |
|           |                    | ל∕≻ Personalizar                                                     | Restab jogo        |          |
|           |                    | If Outros                                                            |                    |          |
|           |                    |                                                                      |                    |          |
|           |                    |                                                                      |                    | AW5520QF |
|           |                    |                                                                      |                    |          |
|           |                    |                                                                      |                    |          |

| Modos        | Permite que você escolha de uma lista de modos de cor |
|--------------|-------------------------------------------------------|
| predefinidos | predefinidos.                                         |

|      | 👽 🛛 Alienware 55 Monitor |  |  |          |  |  |
|------|--------------------------|--|--|----------|--|--|
|      |                          |  |  |          |  |  |
| 63   |                          |  |  |          |  |  |
| ÷    |                          |  |  |          |  |  |
| FX   |                          |  |  | MOBA/RTS |  |  |
|      |                          |  |  | RPG      |  |  |
| )»   |                          |  |  | Esporte  |  |  |
|      |                          |  |  | Jogo 1   |  |  |
| ☆    |                          |  |  | Jogo 2   |  |  |
| (It) |                          |  |  |          |  |  |
|      |                          |  |  |          |  |  |
|      |                          |  |  |          |  |  |
|      |                          |  |  |          |  |  |

- **Padrão**: Carrega os ajustes de cor padrão do monitor. Este é o modo de pré-ajuste padrão.
- **FPS**: Carrega as configurações de cor ideais para jogos de Atirador em primeira pessoa. (FPS).
- **RPG**: Carrega as configurações de cor ideais para jogos de interpretação de personagens (RPG).
- MOBA/RTS: Carrega as configurações de cor ideais para jogos de Arena de Batalha Multijogador On-line (MOBA)/ Estratégia em Tempo Real (RTS).

| Modos<br>predefinidos | • <b>Esporte</b> : Carrega as configurações de cor ideais para jogo de esportes.                                                                             |
|-----------------------|----------------------------------------------------------------------------------------------------|
| •                     | <ul> <li>Jogo 1/Jogo 2/Jogo 3: Permite que você personalize a<br/>configurações de cor de acordo com suas necessidades d</li> </ul>                          |
|                       | jogo.                                                                                                    |
|                       | ComfortView: Diminui o nível de luz azul emitida da tela para torpar a visualização mais confortável para os olhos                                           |
|                       | AL EPTA: Os passívais afaitas de lange presa de                                                                                                    |
|                       | ALERIA: Os possiveis efeitos de longo prazo da                                                                                                    |
|                       | emissão de luz azul do monitor podem ser lesões                                                                                                    |
|                       | o danos aos olhos. O uso do monitor nor noríado                                                                                                    |
|                       | e danos aos omos. O uso do momentor por periodo                                                                                                    |
|                       | como nescoco braco costas e ombros                                                                                                    |
|                       | como pescoço, braço, costas e ombros.                                                                                                    |
|                       | Para reduzir o risco de cansaço visual e dor no pescoço,<br>braço/costas/ombros por usar o monitor por períodos<br>prolongados, sugerimos que você:          |
|                       | <ol> <li>Ajuste a distância da tela de 50 a 70 cm (20 a 28<br/>polegadas) de seus olhos.</li> </ol>                                                          |
|                       | <ol> <li>Pisque frequentemente para umedecer os olhos ou<br/>umedeça os olhos com água após uso prolongado do<br/>monitor.</li> </ol>                        |
|                       | <ol> <li>Faça intervalos regulares e frequentes por 20 minutos<br/>cada duas horas.</li> </ol>                                                               |
|                       | <ol> <li>Olhe para longe do monitor e foque em um objeto a<br/>cerca de 20 pés de distância por pelo menos 20<br/>segundos durante os intervalos.</li> </ol> |
|                       | <ol> <li>Execute alongamentos para aliviar a tensão no pescoço<br/>braço, costas e ombros durante os descansos.</li> </ol>                                   |
|                       | • Quente: Apresenta as cores em temperaturas de cor                                                                                                    |
|                       | inferiores. À tela parece mais quente com tinta vermelha/<br>amarela.                                                                                        |
|                       | • Frio: Apresenta as cores em temperaturas de cor mais alta                                                                                                  |
|                       | A tela parece mais frio com uma tinta azul.                                                                                                    |
|                       | Cor Personalizada: Permite que você ajuste manualment                                                                                                    |
|                       | os ajustes de cor. Pressione os botões direcionais (para cim                                                                                                 |
|                       | e para baixo) para ajustar os valores de <b>Ganho</b> ,                                                                                                    |
|                       | Deslocamento, Matiz e Saturação e criar seu próprio                                                                                                    |
|                       | modo predefinido de cor.                                                                                                    |

#### Modo aprim ( jogo e

O recurso oferece três funções disponíveis para aprimorar sua experiência com jogos.

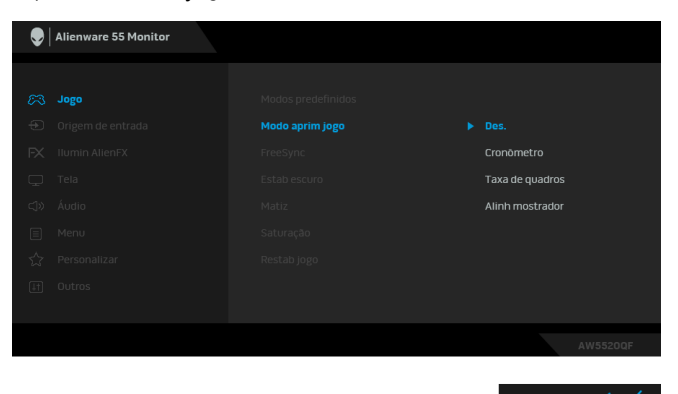

#### · Des.

Selecione para desabilitar as funções em Modo aprim jogo.

#### · Cronômetro

Permite que você desabilite ou habilite o cronômetro no canto superior esquerdo do mostrador. O cronômetro mostra o tempo transcorrido desde o início do jogo. Selecione uma opção da lista de intervalos de tempo para mantê-lo ciente do tempo restante.

#### Taxa de quadros

Selecionar **Lig.** permite a exibição da taxa de quadros por segundo atual ao se jogar. Quanto maior a taxa, mais suave parece o movimento.

#### Alinh mostrador

Ative a função para ajudar a garantir o alinhamento perfeito dos conteúdos do vídeo de vários mostradores.

**FreeSync** Quando você seleciona **Lig.**, o monitor funciona na maior taxa de quadros possível para eliminar o atraso de entrada e divisão de tela, proporcionando um jogo mais uniforme.

#### Estab escuro

O recurso melhora a visibilidade em cenários de jogos escuros. Quanto maior o valor (entre 0 a 3), melhor a visibilidade em áreas escuras da imagem do mostrador.

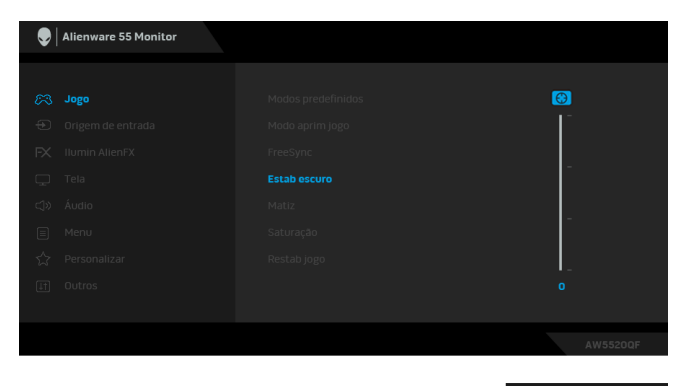

NOTA: A função não está disponível se Smart HDR estiver

|             | ativado.                                                                                                    |
|-------------|----------------------------------------------------------------------------------------------------|
| Matiz       | Esta função pode mudar a cor da imagem de vídeo para verde<br>ou roxo. Ela é usada para ajustar a cor do tom de pele<br>desejado. Use os botões direcionais (para cima e para baixo)<br>para ajustar o nível de matiz de 0 a 100. |
|             | Use o botão Para cima para aumentar a sombra verde da<br>imagem de vídeo.                                                                                                    |
|             | Use o botão Para baixo para aumentar a sombra roxa da<br>imagem de vídeo.                                                                                                    |
|             | NOTA: O ajuste de Matiz está disponível apenas quando se seleciona o modo predefinido FPS, MOBA/RTS, Esporte ou RPG.                                                                                                    |
| Saturação   | Esta função pode ajustar a saturação de cor da imagem de<br>vídeo. Use os botões direcionais (para cima e para baixo) para<br>ajustar o nível de saturação de 0 a 100.                                                            |
|             | Use o botão Para cima para aumentar o aspecto colorido da<br>imagem de vídeo.                                                                                                    |
|             | Use o botão Para baixo para aumentar o aspecto<br>monocromático da imagem de vídeo.                                                                                                    |
|             | NOTA: O ajuste de Saturação está disponível apenas quando<br>se seleciona o modo predefinido FPS, MOBA/RTS, Esporte<br>ou RPG.                                                                                                    |
| Restab jogo | Restabelece todas as configurações do menu <b>Jogo</b> para os padrões de fábrica.                                                                                                    |

#### Origem de entrada

 $\mathbf{ }$ 

Usar o menu **Origem de entrada** para selecionar entre diferentes sinais de vídeo que podem ser conectados ao seu monitor.

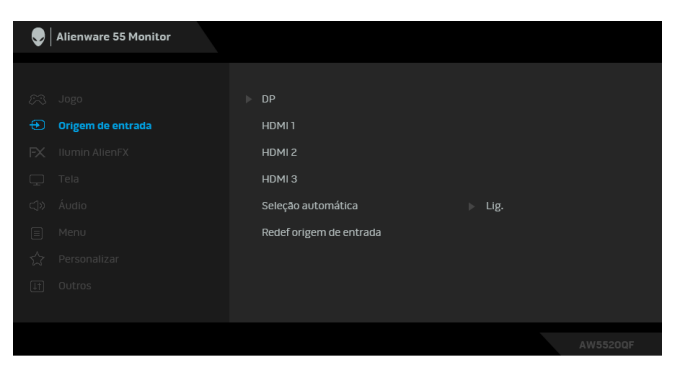

|    | DP                         | Selecione a entrada da <b>DP</b> quando estiver usando o conector<br>da DisplayPort (DP). Pressione o botão <b>OK</b> para confirmar a<br>seleção. |
|----|----------------------------|----------------------------------------------------------------------------------------------------|
|    | HDMI 1                     | Selecione a entrada da HDMI 1, HDMI 2 ou HDMI 3 quando                                                                                             |
|    | HDMI 2                     | estiver usando conectores HDMI. Pressione o botão <b>OK</b> para                                                                                   |
|    | HDMI 3                     | - confirmar a seleçao.                                                                                                    |
|    | Seleção<br>automática      | Ligue a função para permitir que o monitor verifique automaticamente as origens de entrada disponíveis.                                            |
|    | Redef origem<br>de entrada | Restabelece todas as configurações do menu <b>Origem de</b><br>entrada para os padrões de fábrica.                                                 |
| FX | llumin AlienFX             | Use esse menu para ajustar as configurações da luz do LED do botão Liga/Desliga, logotipo Alienware e a faixa de luz na                            |

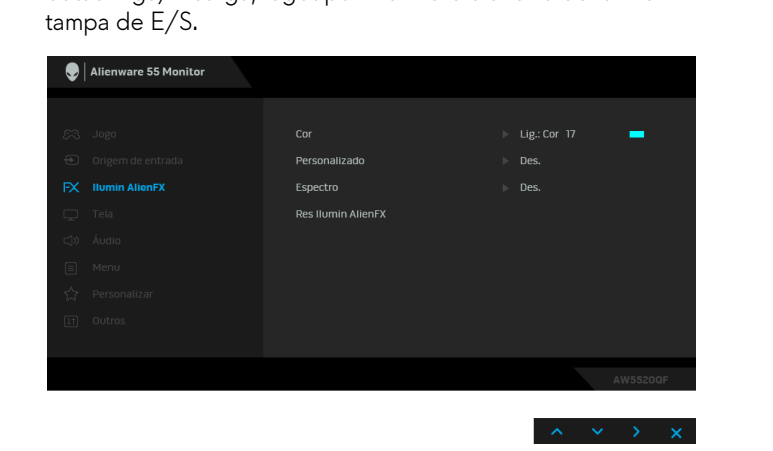

Cor

Para especificar uma cor da iluminação do LED, selecione **Lig.** e mova para baixo para destacar a opção **Cor Personalizada**.

| Alienware 55 Monitor |  |                        |
|----------------------|--|------------------------|
|                      |  |                        |
|                      |  | Lig.                   |
|                      |  | Des.                   |
|                      |  |                        |
|                      |  | Cor Personalizada 17 💻 |
|                      |  |                        |
|                      |  |                        |
|                      |  |                        |
|                      |  |                        |
|                      |  |                        |
|                      |  | AW5520QF               |
|                      |  |                        |

Em seguida é possível fazer uma seleção da lista de 20 cores disponíveis.

| Alienware 55 Monitor |          |
|----------------------|----------|
|                      | 7        |
|                      | AW5520QF |

|   | Não. | R   | G   | В   |
|---|------|-----|-----|-----|
| Γ | 1    | 0   | 0   | 0   |
| F | 2    | 100 | 0   | 240 |
| T | 3    | 144 | 0   | 240 |
| T | 4    | 240 | 0   | 240 |
| T | 5    | 240 | 0   | 176 |
| T | 6    | 240 | 0   | 112 |
| Γ | 7    | 240 | 0   | 0   |
| Ī | 8    | 240 | 80  | 0   |
| Γ | 9    | 240 | 128 | 0   |
| Γ | 10   | 240 | 224 | 0   |
| Γ | 11   | 120 | 240 | 0   |
| Γ | 12   | 160 | 240 | 0   |
|   | 13   | 100 | 245 | 35  |
|   | 14   | 0   | 240 | 0   |
|   | 15   | 0   | 240 | 85  |
|   | 16   | 70  | 240 | 145 |
| Ī | 17   | 0   | 240 | 240 |
| Γ | 18   | 0   | 160 | 240 |
| Γ | 19   | 0   | 96  | 240 |
| F | 20   | 0   | 0   | 240 |

A tabela a seguir mostra o número da cor e os códigos RGB usados para as 20 cores de LED.

|               | está desabilitada.                                                   |
|---------------|----------------------------------------------------------------------|
| Personalizado | É um menu apenas leitura. Quando você usa <b>Cor</b> e/ou            |
|               | <b>Espectro</b> para fazer ajustes de iluminação do LED, esse status |
|               | do menu mostra <b>Des.</b> ; quando você faz ajustes de iluminação   |
|               | do LED através do aplicativo AlienFX, o status muda para Lig.        |

#### Espectro

Quando você selecione **Lig.**, a iluminação de LED brilha e muda as cores na sequência do espectro de cor: vermelho, laranja, amarelo, verde, azul, índigo e violeta.

| Alienware 55 Monitor |  |          |
|----------------------|--|----------|
|                      |  |          |
|                      |  |          |
|                      |  |          |
|                      |  |          |
|                      |  |          |
|                      |  |          |
|                      |  |          |
|                      |  |          |
|                      |  |          |
|                      |  |          |
|                      |  |          |
|                      |  | AW5520QF |

| Tela | Use <b>Te</b><br>Atter<br>S Joge<br>Torrig<br>Num                                   | ela para ajustar<br>nware 55 Monitor<br>o<br>eem de entrada | as imagens.<br>Brilho<br>Contraste | Þ | 75<br>75             |
|------|-------------------------------------------------------------------------------------|-------------------------------------------------------------|------------------------------------|---|----------------------|
| Ŧ    | <ul> <li>Alier</li> <li>Alier</li> <li>Jogo</li> <li>origi</li> <li>tium</li> </ul> | nware 55 Monitor                                            | Brilho<br>Contraste                | • | 75                   |
|      | ≥ogo<br>⊕ origi<br>FX llum                                                          |                                                             | Brilho<br>Contraste                |   |                      |
|      | € Orig<br>FX Ilum                                                                   |                                                             | Contraste                          |   |                      |
|      | FX IIum                                                                             |                                                             |                                    |   |                      |
|      |                                                                                     |                                                             | Formato de imagem                  |   | Ampla 16:9           |
|      | 🖵 Tela                                                                              |                                                             | Formato de cor de entrada          |   |                      |
|      | ⊂‡» Áudi                                                                            |                                                             | Nitidez                            |   |                      |
|      | 🗐 Men                                                                               |                                                             | Smart HDR                          |   | Área de trabalho     |
|      | A Pers                                                                              |                                                             | Manutenção do painel OLED          |   | Atualização de pixel |
|      | It Outr                                                                             |                                                             | Redef exibição                     |   |                      |
|      |                                                                                     |                                                             |                                    |   |                      |
|      |                                                                                     |                                                             |                                    |   |                      |

| Brilho    | Brilho ajusta a luminosidade do monitor.                                                                                |
|-----------|----------------------------------------------------------------------------------------------------|
|           | Use os botões direcionais (para cima e para baixo) para<br>aumentar ou diminuir o nível de brilho (mín. 0/máx. 100).    |
| Contraste | Ajustar primeiro o <b>Brilho</b> e depois o <b>Contraste</b> , apenas se for necessário um ajuste posterior.            |
|           | Use os botões direcionais (para cima e para baixo) para<br>aumentar ou diminuir o nível de contraste (mín. 0/máx. 100). |
|           | A função de <b>Contraste</b> ajusta o grau de diferença entre a<br>escuridão e a claridade na tela do monitor.          |

| Formato de<br>imagem         | Ajuste a proporção de imagem para <b>Ampla 16:9</b> , <b>Auto</b><br><b>Redimensionamento, 4:3</b> ou <b>1:1</b> .                                                                                                    |
|------------------------------|----------------------------------------------------------------------------------------------------|
| Formato de cor<br>de entrada | Permite que você configure o modo de entrada de vídeo<br>para:                                                                                                    |
|                              | <b>RGB</b> : Selecione essa opção se o seu monitor estiver<br>conectado a um computador (ou reprodutor de mídia) usando<br>um cabo DP ou HDMI.                                                                                                    |
|                              | <b>YPbPr:</b> Selecione essa opção se seu reprodutor de mídia suportar apenas saída YPbPr.                                                                                                    |
| Nitidez                      | Esta função pode fazer a imagem parecer mais nítida ou mais<br>suave. Use os botões direcionais (para cima e para baixo) para<br>aumentar ou diminuir o nível de nitidez de 0 a 100.                                                                                          |
| Smart HDR                    | O menu Smart HDR (Alta Faixa Dinâmica) aprimora a saída do<br>monitor ajustando de modo ideal o contraste e os limites de<br>cor e luminosidade para ficarem parecidos com visuais reais. A<br>configuração padrão é <b>Des.</b> É possível ajustar o modo Smart<br>HDR para: |
|                              | • Área de trabalho: Adequado para usar o monitor com um computador de mesa.                                                                                                    |
|                              | • <b>Jogo HDR</b> : Adequado para jogos compatíveis com HDR.<br>Ele exibe cenas mais realistas e torna a experiência do jogo<br>imersiva e divertida.                                                                                                    |
|                              | • Filme HDR: Adequado para a reprodução de conteúdo de vídeo HDR.                                                                                                    |
|                              | • <b>Referência</b> : Exibe a gama de cores nativa do painel OLED.                                                                                                    |
|                              | <b>NOTA:</b> Quando o monitor estiver processando conteúdo<br>HDR, os <b>Modos predefinidos</b> e <b>Brilho</b> serão desabilitados.                                                                                                    |

|            | Manutenção do<br>painel OLED | O menu <b>Manutenção do painel OLED</b> impede a retenção da imagem pela tela oferecendo essas funções:                                                                                                    |
|------------|------------------------------|----------------------------------------------------------------------------------------------------|
|            |                              | <ul> <li>Atualização de pixel: Para reduzir a retenção de imagem<br/>temporária na tela, é possível ativar manualmente essa<br/>função após usar o monitor por um longo período. Como<br/>alternativa, a função será ativada automaticamente quando<br/>você usar o monitor por várias horas. O processo leva<br/>aproximadamente 5 minutos para ser concluído.</li> </ul>           |
|            |                              | NOTA: O indicador do LED de energia pisca em verde                                                                                                    |
|            |                              | durante o processo de atualização.                                                                                                    |
|            |                              | permanente causada pelo conteúdo estático, quando você<br>usar o monitor por um longo período, é possível ativar<br>manualmente essa função para atualizar os pixels. Como<br>alternativa, a função será ativada automaticamente quando<br>o tempo de uso acumulado ultrapassar a configuração<br>padrão de fábrica. O processo leva aproximadamente uma<br>hora para ser concluído. |
|            |                              | <b>NOTA:</b> O indicador do LED de energia pisca em verde e depois pisca em vermelho durante o processo de atualização.                                                                                                    |
|            | Redef exibição               | Restabelece todas as configurações do menu <b>Tela</b> para os<br>padrões de fábrica.                                                                                                    |
| <b>」</b> 》 | Áudio                        | I Allenware 55 Monitor                                                                                                    |
|            |                              | Sogo     Volume     ▶ 50       ⊕ Origen de entrada     Redefáudio       ™ llumin AllenFX       □ Tela       I Adoio       □ Menu       ☆ Personalizar       ③ Outros                                                                                                    |
|            | Volume                       | Permite que você ajuste o nível de volume da saída dos fones                                                                                                    |
|            |                              | de ouvido e alto-talante.<br>Use os botões direcionais (para cima e para baixo) para ajustar<br>o nível de volume de 0 a 100.                                                                                                    |
|            | Redef áudio                  | Restabelece todas as configurações do menu <b>Áudio</b> para os padrões de fábrica.                                                                                                    |
|            |                              |                                                                                                    |

#### Menu

Selecionar esta opção para ajustar os ajustes do OSD, tais como, as línguas do OSD, a quantidade de tempo que o menu permanece na tela e assim por diante.

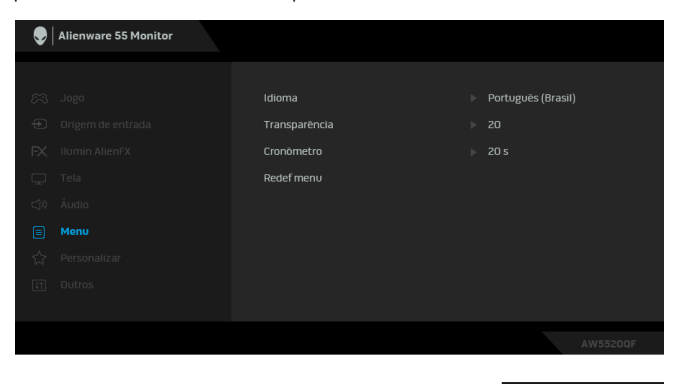

|                       | Idioma        | Ajusta a exibição OS<br>Espanhol, Francês, Al<br>Simplificado ou Japo                                                                                                    | D para um dos oito<br>emão, Português do<br>onês).                                                                                             | idiomas (Inglês,<br>o Brasil, Russo, Chinês                                                                                                    |
|-----------------------|---------------|----------------------------------------------------------------------------------------------------|----------------------------------------------------------------------------------------------------|----------------------------------------------------------------------------------------------------|
|                       | Transparência | Use os botões direcio<br>a transparência do m                                                                                                    | onais (para cima e pa<br>enu (mín. 0/máx. 10                                                                                                   | ara baixo) para alterar<br>00).                                                                                                    |
|                       | Cronômetro    | Define o tempo dura<br>se pressionar um bota                                                                                                    | nte o qual a OSD p<br>ão.                                                                                                    | permanece ativa após                                                                                                    |
|                       |               | Use os botões direcio<br>o controle deslizante                                                                                                    | onais (para cima e pa<br>em incrementos de                                                                                                    | ara baixo) para ajustar<br>e 1, 5 a 60 segundos.                                                                                                  |
|                       | Redef menu    | Restabelece todas as<br>padrões de fábrica.                                                                                                    | configurações do r                                                                                                    | nenu <b>Menu</b> para os                                                                                                    |
| $\overleftrightarrow$ | Personalizar  | l Alienware 55 Monitor                                                                                                    |                                                                                                    |                                                                                                    |
|                       |               | <ul> <li>Jogo</li> <li>Origem de entrada</li> <li>Itumin AltenFX</li> <li>Tela</li> <li>Audio</li> <li>Menu</li> <li>Menu</li> <li>Personalizar</li> <li>Outros</li> </ul> | Tecla de atalho 1<br>Tecla de atalho 2<br>Tecla de atalho 3<br>Tecla de atalho 4<br>USB<br>Hibernação do Monitor<br>Reinicializar Personalizar | <ul> <li>Modos predefinidos</li> <li>FreeSync</li> <li>Valume</li> <li>Brilho/contraste</li> <li>Desligar Durante Espera</li> <li>Lig:</li> </ul> |
|                       |               |                                                                                                    |                                                                                                    | $\wedge \vee \rangle \times$                                                                                                    |

|     | Tecla de atalho<br>1          | Permite que você esc<br><b>Modo aprim jogo</b> , <b>F</b> i                                                                                                    | colha um recurso de<br>r <b>eeSync</b> , <b>Estab escu</b>                                                                                                    | Modos predefinidos,<br>uro, Brilho/                                                                                                    |
|-----|-------------------------------|----------------------------------------------------------------------------------------------------|----------------------------------------------------------------------------------------------------|----------------------------------------------------------------------------------------------------|
|     | Tecla de atalho<br>2          | <sup>−</sup> <b>contraste, Origem d</b><br>ou <b>Smart HDR</b> e det                                                                                                    | <b>e entrada, Formato</b><br>fina-o como uma teo                                                                                                    | <b>de imagem</b> , <b>Volume</b><br>cla de atalho.                                                                                                    |
|     | Tecla de atalho<br>3          | -                                                                                                    |                                                                                                    |                                                                                                    |
|     | Tecla de atalho<br>4          | -                                                                                                    |                                                                                                    |                                                                                                    |
|     | USB                           | Permite ativar ou des<br>espera do monitor.                                                                                                    | sativar a função USE                                                                                                    | 3 durante o modo de                                                                                                    |
|     |                               | <b>NOTA:</b> USB LIGAD<br>estará disponível qua<br>desconectado. Esta o<br>montante USB for co                                                                                             | O/DESLIGADO en<br>ando o cabo a monta<br>opção será desativad<br>onectado.                                                                                            | n modo de espera só<br>ante USB estiver<br>da quando o cabo a                                                                                                |
|     | Hibernação do<br>Monitor      | Permite que você de<br>permaneça ligado qu<br>suspensão. Quando <b>I</b><br>em suspensão confor<br><b>Des.</b> estiver selecion<br>desligar conforme o<br>recuperação rápida d             | esligue o monitor au<br>lando seu computac<br><b>ig.</b> estiver selecion<br>me o sistema entra e<br>ado, você pode imp<br>sistema entra em sus<br>da exibição quando | tomaticamente ou<br>dor entrar no modo de<br>ado, o monitor entra<br>em suspensão; quando<br>pedir a tela de se<br>spensão para ter uma<br>o PC for ativado. |
|     | Reinicializar<br>Personalizar | Restabelece todas as<br>para os padrões de f                                                                                                    | configurações do r<br>ábrica.                                                                                                    | menu <b>Personalizar</b>                                                                                                    |
| ŢŢ. | Outros                        | <ul> <li>Alienware 55 Monitor</li> <li>Jogo</li> <li>Origem de entrada</li> <li>Ilumin AlienFX</li> <li>Tela</li> <li>Audio</li> <li>Menu</li> <li>Personalizar</li> <li>Ovtros</li> </ul> | Informações do mostrador<br>DDC/CI<br>Condicionamento do painel<br>Firmware<br>Marca de Serviço<br>Redef outros<br>Restaurar Config: de Fábrica                       | <ul> <li>Lig.</li> <li>Des.</li> <li>XXXXXX</li> <li>XXXXXXXX</li> <li>XXXXXXXXX</li> </ul>                                                                  |
|     | Informações do<br>mostrador   | Exibe as configuraçõ                                                                                                    | es atuais do monito                                                                                                    | r.                                                                                                    |

**DDC/CI** O **DDC/CI** (Canal de Dados de Visualização/Interface de Comando) permite que os parâmetros de seu monitor (brilho, equilíbrio de cor, etc) sejam ajustáveis através do software no seu computador.

Você pode desabilitar esse recurso selecionando Des.

Habilitar esta função para uma melhor experiência do usuário e um ótimo desempenho de seu monitor.

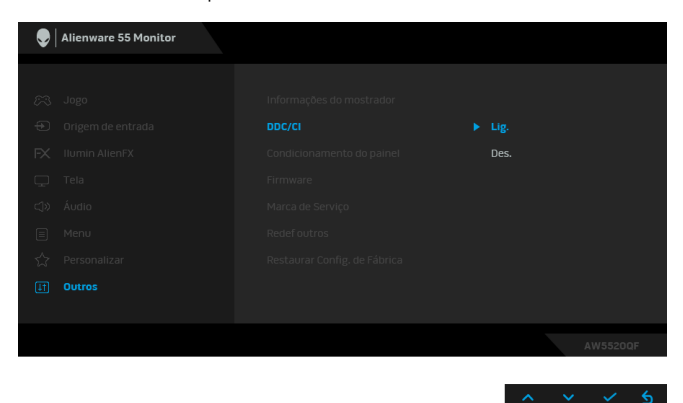

**Condiciona-** As ajudas diminuem os casos menores de retenção de imagem. **mento do painel** Dependendo do grau de retenção de imagem, o programa pode levar algum tempo para funcionar. Você pode habilitar esse recurso selecionando **Lig.** 

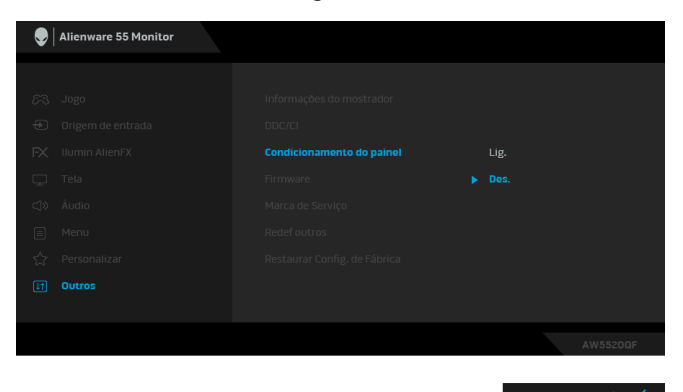

| Firmware            | Exibe a versão do firmware de seu monitor.                                                                                                    |
|---------------------|----------------------------------------------------------------------------------------------------|
| Marca de<br>Serviço | Exibe a marca de serviço de seu monitor. Essa sequência é<br>necessária quando você buscar suporte por telefone, verificar<br>o status de sua garantia, atualizar drivers no site da Dell, etc. |

| Redef outros                       | Restabelece todas as configurações do menu <b>Outros</b> para os padrões de fábrica. |
|------------------------------------|--------------------------------------------------------------------------------------|
| Restaurar<br>Config. de<br>Fábrica | Restabelece todas as configurações OSD para os padrões de<br>fábrica.                |

### Mensagem de Advertência OSD

Quando o monitor não suporta um modo de resolução em particular, você verá a seguinte mensagem:

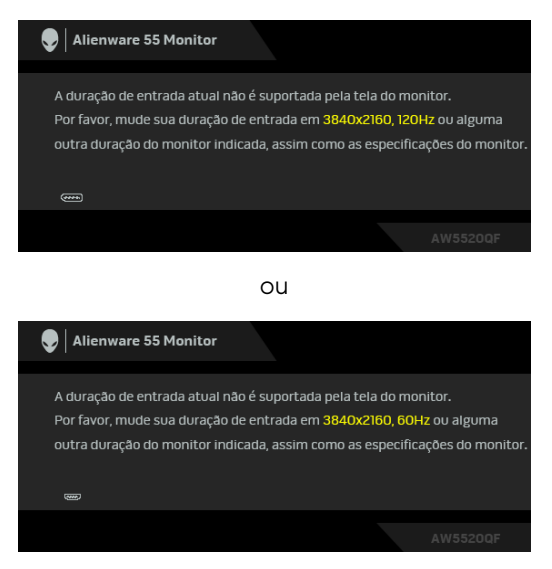

# NOTA: A mensagem pode ser ligeiramente diferente dependendo do sinal de entrada conectado.

Isto significa que o monitor não pode sincronizar com o sinal que está sendo recebido no seu computador. Veja as **Especificações do monitor** para os intervalos de frequência Horizontal e Vertical dirigidos a este monitor. O modo recomendado é 3840 x 2160.

Você verá a seguinte mensagem, antes que a função DDC/CI seja desabilitada:

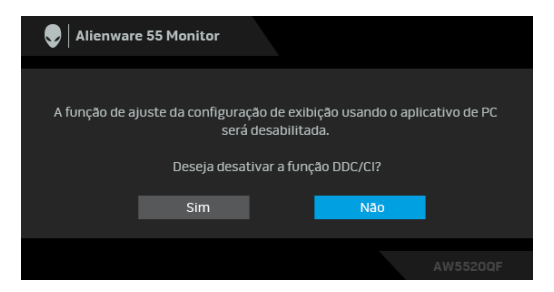

Quando **Smart HDR** está ativado e você tenta mudar o modo predefinido, aparece a seguinte mensagem:

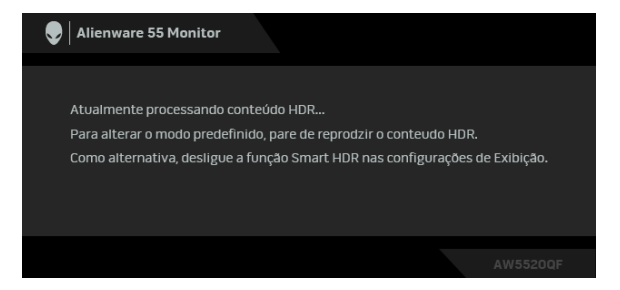

Quando o monitor entra no **Modo de Economia de Energia**, aparece a seguinte mensagem:

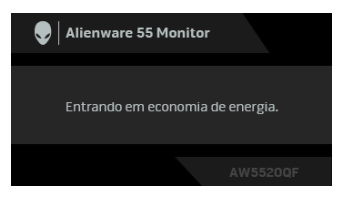

Ativa o computador e o monitor para permitir o acesso a OSD.

# NOTA: A mensagem pode ser ligeiramente diferente dependendo do sinal de entrada conectado.

Se você pressionar qualquer outro botão diferente, a seguinte mensagem aparecerá dependendo da entrada selecionada:

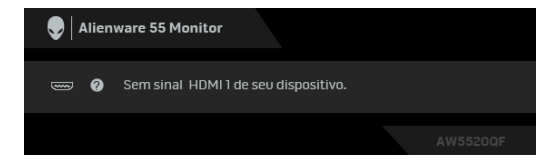

# NOTA: A mensagem pode ser ligeiramente diferente dependendo do sinal de entrada conectado.

Se a entrada HDMI ou DP estiver selecionada e o cabo correspondente não estiver ligado, aparece uma caixa de diálogo, como a que é mostrada abaixo:

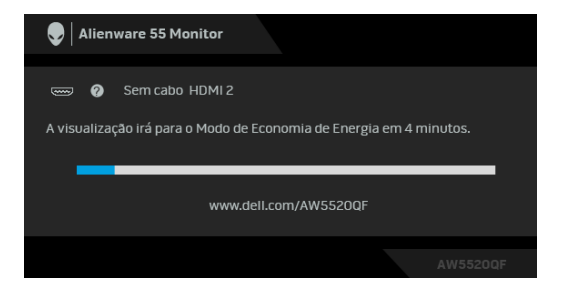

# NOTA: A mensagem pode ser ligeiramente diferente dependendo do sinal de entrada conectado.

Quando **Atualização de pixel** for selecionado, a seguinte mensagem aparece:

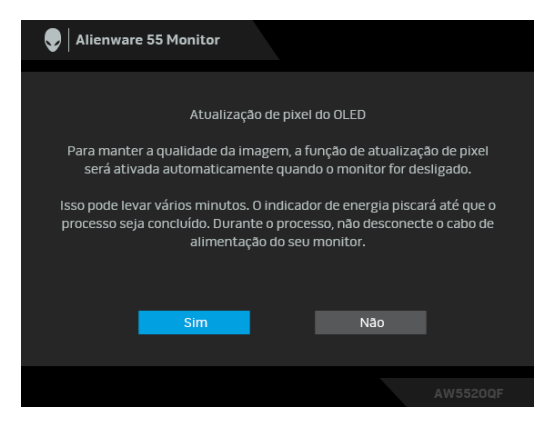

Selecione **Sim** e o processo de atualização funcionará automaticamente após o monitor ser desligado. O processo leva aproximadamente 5 minutos para ser concluído.

Quando Atualização do painel for selecionado, a seguinte mensagem aparece:

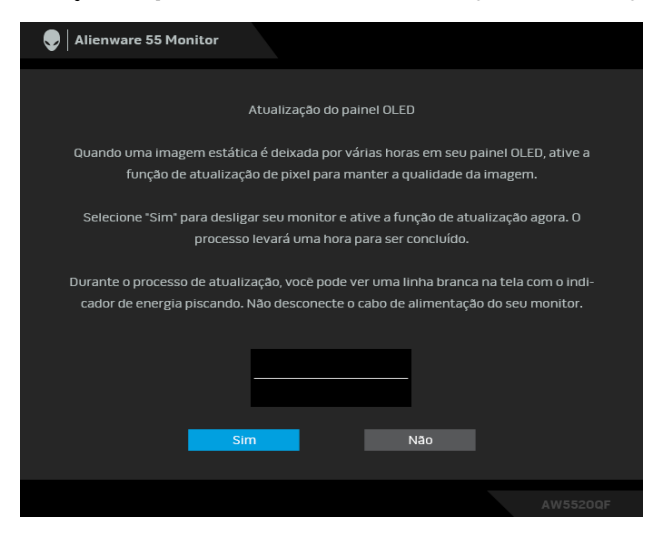

Selecione Sim e o processo de atualização funcionará automaticamente. O processo leva aproximadamente uma hora para ser concluído.

Se você pressionar qualquer botão diferente do botão liga/desliga no monitor ou no controle remoto durante o processo de execução da Atualização de pixel ou Atualização do painel, aparecerá a seguinte mensagem:

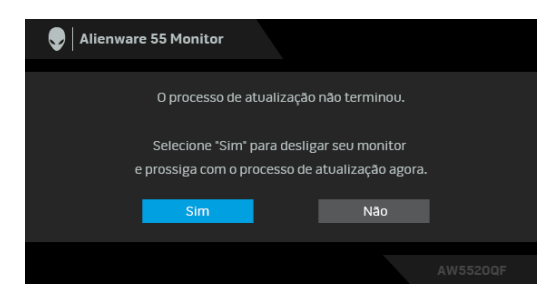

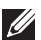

NOTA: Se você pressionar a tecla Liga/Desliga no monitor ou no controle remoto durante o processo de execução da Atualização de pixel ou Atualização do painel, o monitor será desligado. Da próxima vez que você ligar o monitor, a caixa de diálogo exibida acima reaparecerá para notificá-lo sobre a continuação do processo de atualização.

Quando **Restaurar Config. de Fábrica** for selecionado, a seguinte mensagem aparece:

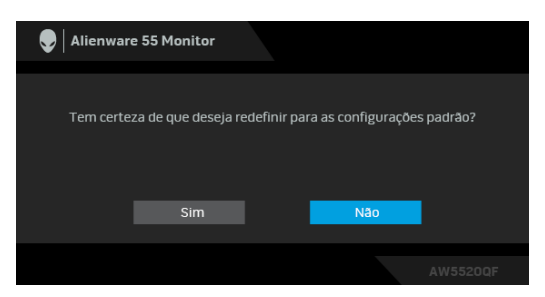

Consulte Solução de Problemas para obter mais informações.

## Configuração da Resolução Máxima

Para configurar a resolução Máxima para o monitor:

No Windows 7, Windows 8 e Windows 8.1:

- 1. Apenas para Windows 8 e Windows 8.1, selecione o bloco Área de trabalho para mudar para a área de trabalho clássica.
- Clique com o botão direito na área de trabalho e selecione Resolução de Tela.
- 3. Clique na Lista suspensa de Resolução de Tela e selecione 3840 x 2160.
- 4. Clique em OK.

No Windows 10:

- Clique com o botão direito do mouse na área de trabalho e clique em Configurações de Vídeo.
- 2. Clique em Configurações de vídeo avançadas.
- 3. Clique na lista suspensa de **Resolução** e selecione 3840 x 2160.
- 4. Clique em Aplicar.

Se não existir a opção 3840 x 2160, poderá ser preciso atualizar o driver da placa de vídeo. Dependendo do seu computador, complete um dos seguintes procedimentos:

Se você possui um computador de mesa ou laptop Dell:

• Acesse **www.dell.com/support**, digite a etiqueta de serviço e faça o download da versão mais recente da placa de vídeo.

Se você estiver usando um computador não Dell (laptop ou de mesa):

• Vá para o site de suporte do seu computador e faça o download dos mais recentes drivers de gráficos.

• Vá para o website da placa gráfica e faça o download dos mais recentes drivers gráficos.

### Requisitos para visualizar ou reproduzir conteúdo HDR

### 1. via Ultra BluRay DVD ou consoles de Jogos

Certifique-se de que o reprodutor de DVD e os consoles de Jogos sejam compatíveis com HDR, por exemplo, Panasonic DMP-UB900, x-Box One S, PS4 Pro. Baixe e instale os drivers adequados da placa de vídeo (para aplicações em PC), veja abaixo.

### 2. via PC

Certifique-se de que a placa de vídeo usada seja compatível com HDR, isto é, em conformidade com HDMI2.0a (com opção de HDR) e que o driver gráfico HDR esteja instalado. Deve ser usado o aplicativo reprodutor compatível com HDR, por exemplo, Cyberlink PowerDVD 17, Windows 10 Movies and TV.

Por exemplo, Dell XPS 8910, Alienware Aurora R5 em conjunto com as placas de vídeo abaixo.

Driver gráfico da Dell com suporte para HDR: Consulte a página de suporte da Dell para baixar o driver gráfico mais recente que suporta a reprodução em HDR para o PC/Notebook.

Nvidia

Placas de vídeo NVIDIA compatíveis com HDR: GTX1070, GTX1080, P5000, P6000, etc. Para obter a gama completa de placas de vídeo NVIDIA compatíveis com HDR, consulte o site da NVIDIA www.nvidia.com.

Driver que suporte o modo de reprodução em tela cheia (ex.: jogos de PC, reprodutores UltraBluRay), HDR no OS Win 10 Redstone 2: 381.65 ou mais recente.

### AMD

Placas de vídeo AMD compatíveis com HDR: RX480, RX470, RX460, WX7100, WX5100, WX4100, etc. Para obter a gama completa de placas de vídeo AMD compatíveis com HDR, consulte **www.amd.com**. Verifique as informações de suporte do driver HDR e baixe o driver mais recente do site **www.amd.com**.

Intel (Placa de vídeo integrada)

- Sistema compatível com HDR: CannonLake ou posterior
- Reprodutor HDR adequado: Aplicativo Windows 10 Movies and TV

- OS com suporte para HDR: Windows 10 Redstone 3
- Driver com suporte para HDR: acesse downloadcenter.intel.com para obter o driver HDR mais recente

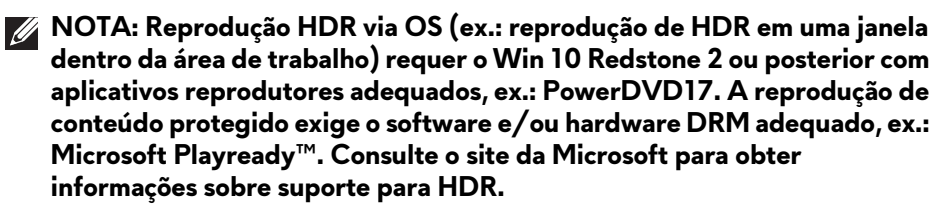

# Uso do aplicativo AlienFX

É possível configurar os efeitos de iluminação do LED através de várias zonas distintas em seu monitor Alienware através do AlienFX no AWCC (Alienware Command Center).

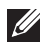

🜠 NOTA: Se você tiver um laptop ou desktop para Alienware Gaming é possível acessar diretamente a AWCC para controlar a iluminação.

### 🚺 NOTA: Para obter mais informações, consulte a Ajuda On-line da Alienware Command Center.

## Pré-requisitos

Antes de instalar a AWCC em um sistema não Alienware:

- Certifique-se de que o SO do seu computador seja o Windows 10 R3 ou posterior.
- Certifique-se de que sua conexão com a Internet esteja ativa.
- Certifique-se de que o cabo USB fornecido esteja conectado ao monitor Alienware e ao computador.

## Instalação da AWCC através da atualização do Windows

- 1. O aplicativo AWCC é baixado e será instalado automaticamente. A instalação leva alguns minutos para ser concluída.
- 2. Navegue até a pasta do programa para garantir que a instalação seja bemsucedida. Como alternativa, é possível encontrar o aplicativo AWCC no menu Iniciar.
- 3. Abra o AWCC e execute as etapas a seguir para baixar os componentes adicionais do software:
- Na janela Configurações, clique em Windows Update e depois clique em Verificar se há atualizações para verificar o andamento da atualização do driver Alienware.
- · Se a atualização do driver não estiver respondendo em seu computador, instale o AWCC do site de Suporte da Dell.

## Instalação do AWCC do site de Suporte da Dell

- 1. Baixe a versão mais recente dos seguintes itens do site www.dell.com/ support/drivers.
- Alienware Command Center
- Alienware AW5520QF Monitor

- 2. Navegue até a pasta na qual salvou os arquivos de configuração.
- **3.** Clique duas vezes no arquivo de configuração e siga as instruções na tela para concluir a instalação.

## Navegação na janela AlienFX

Com a Alienware Command Center, o AlienFX permite que você controle as cores da iluminação de LED e os efeitos de transição do seu monitor Alienware.

Na tela inicial do AWCC, clique em **FX** na barra do menu superior para acessar a tela inicial do AlienFX.

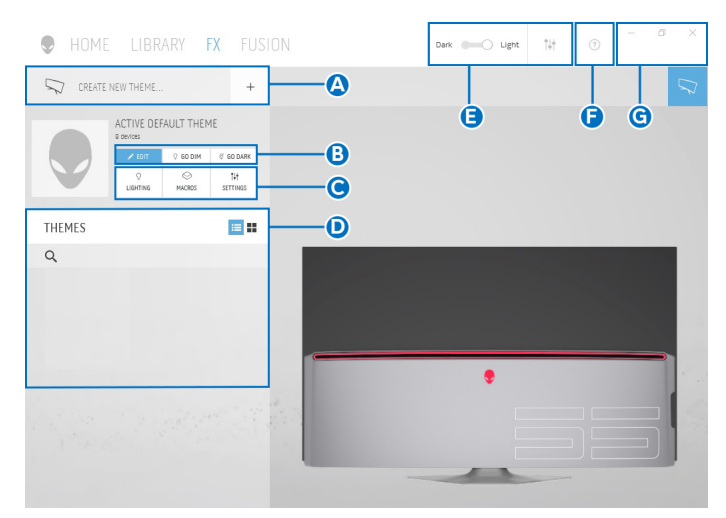

A tabela a seguir descreve as funções e recursos da tela inicial:

| Núm. | Funções                                  | Descrições                                                                                                    |
|------|------------------------------------------|----------------------------------------------------------------------------------------------------|
| Α    | CREATE NEW<br>THEME (CRIAR<br>NOVO TEMA) | Clique em 👎 e em seguida digite um nome na caixa<br>de texto para adicionar um tema.                                                                                                    |
| В    | Controles de edição                      | <ul> <li>EDIT (EDITAR): Fornece opções para personalizar<br/>as configurações de iluminação de seu tema.</li> <li>GO DIM (ESMAECER): Faz a luz reduzir.</li> <li>GO DARK (ESCURECER): Desliga a luz.</li> </ul> |
| С    | Componentes do<br>tema                   | É possível usar esses componentes (LIGHTING<br>(ILUMINAÇÃO), MACROS, SETTINGS<br>(CONFIGURAÇÕES)) para fazer do tema<br>selecionado um tema mestre ativo.                                                       |
| D    | Lista de <b>THEMES</b><br>(TEMAS)        | Exibe os temas na visualização de lista ou visualização<br>de grade.                                                                                                    |

| E | Controles de fundo  | Ajusta os efeitos de animação de fundo.                                                |
|---|---------------------|----------------------------------------------------------------------------------------|
| F | Ajuda               | Clique nela para acessar a Ajuda on-line do AWCC.                                      |
| G | Controles da Janela | É possível usar os botões para minimizar, maximizar ou                                 |
|   |                     | restaurar o tamanho da janela. Quando 🛛 for<br>selecionado, o aplicativo será fechado. |

Quando você começar a personalizar um tema, deve ver a seguinte tela:

| HOME LIBRARY <b>FX</b> FUSION | Dark 📖 Light 👫 🕤 – 🕫 | × |
|-------------------------------|----------------------|---|
| < S NEW THEME_1               |                      |   |
| © LIGHTING                    |                      |   |
| Iffect: Pulse                 | •                    |   |
|                               |                      |   |
|                               |                      |   |
|                               |                      |   |
| BRIGHTNESS                    | •                    |   |
| TEMPO<br>5120 MIT             |                      |   |
| J SNE THEME                   |                      | 1 |

A tabela a seguir descreve as funções e recursos da tela:

| Núm. | Funções                                   | Descrições                                                                                                    |
|------|-------------------------------------------|----------------------------------------------------------------------------------------------------|
| Н    | Painel de <b>LIGHTING</b><br>(ILUMINAÇÃO) | Use os controles desse painel para configurar os efeitos de iluminação de um tema.                                                                                                    |
|      |                                           | Veja <b>Ajuste dos efeitos de iluminação</b> para obter os detalhes.                                                                                                    |
| I    | SAVE THEME<br>(SALVAR TEMA)               | Clique para salvar todos os ajustes e alterações do tema.                                                                                                    |
| J    | Visualização ao vivo                      | As zonas de iluminação têm legendas numeradas. É<br>possível selecionar uma única zona clicando no número<br>da imagem. Quando você faz ajustes de iluminação, a<br>visualização do monitor exibe os novos efeitos<br>simultaneamente. |

## Criação de um tema

Para criar um tema com suas configurações de iluminação preferidas:

- 1. Abra o AWCC.
- 2. Clique em FX na barra do menu superior para acessar a tela inicial do AlienFX.
- **3.** No canto superior esquerdo da janela, clique em 👎 para criar um novo tema.
- 4. Na caixa de texto **CREATE NEW THEME (CRIAR NOVO TEMA)**, digite o nome do tema.
- **5.** Especifique as zonas de iluminação para as quais deseja fazer os ajustes de iluminação simultaneamente:
- marcando as caixas de seleção da zona acima da área de visualização ao vivo ou
- clicando na legenda numerada na imagem do monitor
- No painel LIGHTING (ILUMINAÇÃO), selecione seus efeitos de iluminação preferidos na lista suspensa, incluindo Morph (Metamorfose), Pulse (Pulso), Color (Cor), Spectrum (Espectro) e Breathing (Intermitente). Veja Ajuste dos efeitos de iluminação para obter os detalhes.

# NOTA: A opção Spectrum (Espectro) fica disponível apenas quando você selecionar All Zones (Todas as zonas) para fazer os ajustes de iluminação.

- **7.** Repita etapa 5 e etapa 6 para disponibilizar mais opções de configuração de acordo com sua preferência.
- 8. Quando concluir, clique em SAVE THEME (SALVAR TEMA). Uma notificação de brinde aparece no canto inferior direito da tela.

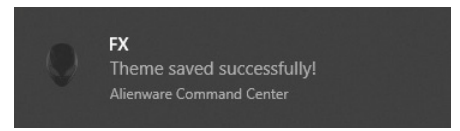

## Ajuste dos efeitos de iluminação

O painel **LIGHTING (ILUMINAÇÃO)** fornece vários efeitos de iluminação. É possível clicar em **Effect (Efeito)** para abrir um menu suspenso com as opções disponíveis.

# NOTA: As opções exibidas podem variar dependendo das zonas de iluminação que você especificou.

A tabela a seguir fornece uma visão geral das diferentes opções:

| Effect: Morph |               | ~       |
|---------------|---------------|---------|
|               |               | COLOR1  |
|               | ROF           | A       |
|               | G 0           | COLOR 2 |
|               | в 255         | A V     |
|               | YOUR COLORS - |         |
| +             | + + +         | + + + + |
|               | PRESET COLORS |         |
|               |               |         |
|               | BRIGHTNESS    |         |
| TEM           | PD            |         |
| 121           |               |         |

#### Morph (Metamorfose)

Descrições

O efeito muda a cor da luz para outra através de uma transição perfeita.

Para fazer os ajustes:

 Escolha uma cor preferida da paleta de cores ou da lista de PRESET COLORS (CORES PREDEFINIDAS). A cor selecionada e seus códigos de cor RGB serão exibidos no campo à direita.

**NOTA:** Para alterar a cor, use os botões de seta para cima e para baixo ao lado das caixas R/G/B para editar os códigos de cor.

 Para adicionar a cor selecionada à lista de YOUR COLORS (SUAS CORES) para acesso rápido no futuro, clique em . Podem ser adicionadas no máximo 12 cores à lista.

**NOTA:** Para remover uma amostra de cor existente da lista, clique nela com o botão direito do mouse.

- **3.** Repita as etapas anteriores para especificar a **Color 2 (Cor 2)** como a cor da luz final.
- **4.** Arraste o controle deslizante de **BRIGHTNESS (BRILHO)** para ajustar a claridade da cor.
- **5.** Arraste o controle deslizante **TEMPO** para ajustar a velocidade de transição.

#### Pulse (Pulso)

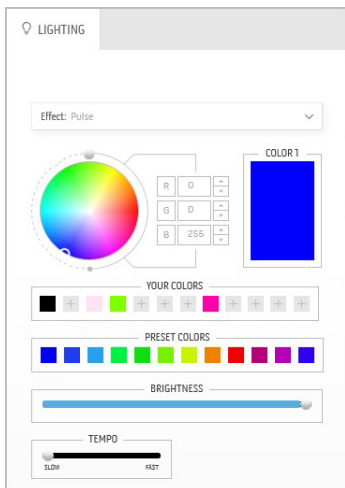

O efeito faz a luz piscar com uma pausa curta.

Descrições

Para fazer os ajustes:

 Escolha uma cor preferida da paleta de cores ou da lista de PRESET COLORS (CORES PREDEFINIDAS). A cor selecionada e seus códigos de cor RGB serão exibidos no campo à direita.

**NOTA:** Para alterar a cor, use os botões de seta para cima e para baixo ao lado das caixas R/G/B para editar os códigos de cor.

2. Para adicionar a cor selecionada à lista de YOUR COLORS (SUAS CORES) para

acesso rápido no futuro, clique em 🗉. Podem ser adicionadas no máximo 12 cores à lista.

**NOTA:** Para remover uma amostra de cor existente da lista, clique nela com o botão direito do mouse.

- **3.** Arraste o controle deslizante de **BRIGHTNESS (BRILHO)** para ajustar a claridade da cor.
- **4.** Arraste o controle deslizante **TEMPO** para ajustar a velocidade de pulso.

CLIGHTING

Color (Cor)

Descrições

O efeito torna a luz do LED uma cor estática única. Para fazer os ajustes:

 Escolha uma cor preferida da paleta de cores ou da lista de PRESET COLORS (CORES PREDEFINIDAS). A cor selecionada e seus códigos de cor RGB serão exibidos no campo à direita.

**NOTA:** Para alterar a cor, use os botões de seta para cima e para baixo ao lado das caixas R/G/B para editar os códigos de cor.

2. Para adicionar a cor selecionada à lista de YOUR COLORS (SUAS CORES) para

acesso rápido no futuro, clique em . Podem ser adicionadas no máximo 12 cores à lista.

### da lista, clic **3.** Arras **BRIG**

| Color (Cor)              | Descrições                                                                                                    |
|--------------------------|----------------------------------------------------------------------------------------------------|
|                          | NOTA: Para remover uma amostra de cor existente<br>da lista, clique nela com o botão direito do mouse.                                                                                                    |
|                          | <ol> <li>Arraste o controle deslizante de<br/>BRIGHTNESS (BRILHO) para ajustar a<br/>claridade da cor.</li> </ol>                                                                                                 |
| Spectrum (Espectro)      | Descrições                                                                                                    |
| ♡ LIGHTING               | O efeito faz a luz mudar na sequência do espectro<br>vermelho, laranja, amarelo, verde, azul, índigo e<br>violeta.                                                                                                |
| Effect: Spectrum V       | É possível arrastar o controle deslizante <b>TEMPO</b><br>para ajustar a velocidade de transição.                                                                                                    |
|                          | NOTA: A opção fica disponível apenas quando você selecionar All Zones (Todas as zonas) para fazer os ajustes de iluminação.                                                                                       |
| Breathing (Intermitente) | Descrições                                                                                                    |
| 2 lighting               | O efeito faz a luz mudar de brilhante para esmaecer.                                                                                                    |
|                          | Para fazer os ajustes:                                                                                                    |
| Effect: Breathing ~      | <ol> <li>Escolha uma cor preferida da paleta de core<br/>ou da lista de PRESET COLORS (CORES<br/>PREDEFINIDAS). A cor selecionada e seus<br/>códigos de cor RGB serão exibidos no campo<br/>à direita.</li> </ol> |

YOUR COLORS

PRESET COLOR

+ + +

ТЕМРО

SLOW

**NOTA:** Para alterar a cor, use os botões de seta para cima e para baixo ao lado das caixas R/G/B para editar os códigos de cor.

- Para adicionar a cor selecionada à lista de YOUR COLORS (SUAS CORES) para acesso rápido no futuro, clique em . Podem
- ser adicionadas no máximo 12 cores à lista.
  3. Arraste o controle deslizante TEMPO para ajustar a velocidade de transição.

# Solução de Problemas

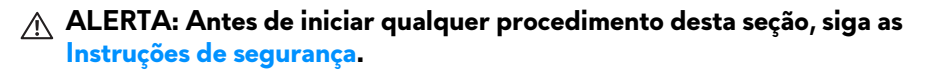

### Autoteste

Seu monitor fornece uma característica de teste automático que permite você verificar quando seu monitor está trabalhando apropriadamente. Se o seu monitor e computador estão apropriadamente conectados, mas a tela do monitor continua escura, execute o teste automático do monitor desempenhando os seguintes passos:

- **1.** Desligue seu computador e monitor.
- Desconecte o cabo de vídeo da parte traseira do computador. Para garantir a operação de teste automático correta, remova todos os cabos digitais da parte traseira do computador.
- 3. Ligue o monitor.

NOTA: Uma caixa de diálogo aparecerá na tela (sobre um fundo preto) se o monitor não conseguir detectar um sinal de vídeo e estiver funcionando corretamente. Enquanto estiver em modo de teste automático, o LED de energia pisca em azul (cor padrão).

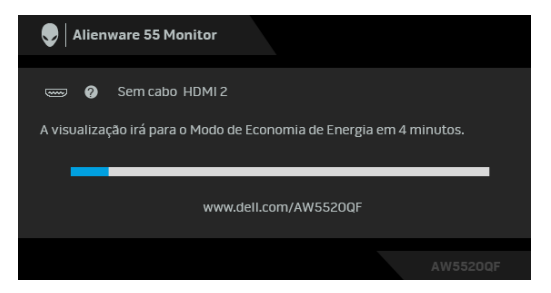

# NOTA: Esta caixa também aparecerá durante a operação normal do sistema se o cabo de vídeo estiver desconectado ou danificado.

**4.** Desligue seu monitor e reconecte o cabo de vídeo; depois ligue o seu computador e monitor.

Se a tela do monitor permanecer sem imagem após o procedimento anterior, verifique o controlador de vídeo e o computador, porque o monitor está funcionando normalmente.

## Diagnóstico integrado

O monitor tem uma ferramenta de diagnóstico integrado que ajuda a determinar se a anormalidade da tela que você está tendo um problema inerente do monitor ou do computador e da placa de vídeo.

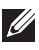

NOTA: É possível executar o diagnóstico integrado apenas quando o cabo de vídeo está desconectado e o monitor está no modo de autoteste.

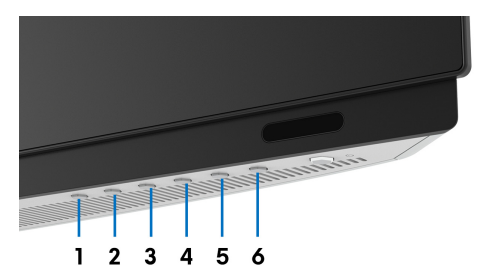

Para executar o diagnóstico integrado:

- 1. Certifique-se de que a tela esteja limpa (sem partículas de poeira na superfície da tela).
- **2.** Desconecte o(s) cabo(s) de vídeo da parte traseira do computador ou do monitor. O monitor entrará no modo de autoteste.
- 3. Pressione e segure o Botão 3 por 5 segundos. Uma tela cinza aparece após 1 segundo.
- 4. Inspecione cuidadosamente a tela guanto a anormalidades.
- 5. Pressione o Botão 3 novamente. A cor da tela muda para vermelho.
- **6.** Inspecione a tela guanto a anormalidades.
- 7. Repita os passos 5 e 6 para inspecionar a exibição em verde, azul, preto e branco e as telas de texto.

O teste estará concluído guando aparecer a tela de texto. Para sair, pressione o Botão 3 novamente.

Se você não detectar nenhuma anormalidade na tela depois de usar a ferramenta de diagnóstico integrada, significa que o monitor está funcionando normalmente. Verifique a placa de vídeo e o computador.

### **Problemas comuns**

A tabela a seguir contém informações gerais sobre problemas comuns que o monitor pode apresentar e as possíveis soluções:

| Sintomas<br>Comuns                         | O que você<br>passou                               | Possíveis Soluções                                                                                                    |
|--------------------------------------------|----------------------------------------------------|----------------------------------------------------------------------------------------------------|
| Sem vídeo/LED<br>liga/desliga<br>desligado | Sem imagem                                         | <ul> <li>Certifique-se de que o cabo de vídeo que conecta o monitor e o computador esteja acoplado corretamente e firme.</li> <li>Verifique se a tomada elétrica está funcionando corretamente usando qualquer equipamento elétrico.</li> <li>Certifique-se de que o botão liga/desliga esteja totalmente pressionado.</li> <li>Certifique-se que a fonte de entrada correta esteja selecionada através do menu Origem de entrada.</li> </ul> |
| Sem vídeo/LED<br>liga/desliga<br>ligado    | Sem imagem ou<br>sem brilho                        | <ul> <li>Aumente os controles de brilho e contraste no<br/>menu Tela.</li> <li>Desempenhe a verificação de teste automático<br/>do monitor.</li> <li>Verifique se há pinos tortos ou quebrados no<br/>conector de vídeo.</li> <li>Execute o diagnóstico integrado.</li> <li>Certifique-se que a fonte de entrada correta<br/>esteja selecionada através do menu Origem de<br/>entrada.</li> </ul>                                             |
| Foco Ruim                                  | A imagem está<br>vaga, borrada ou<br>com fantasmas | <ul> <li>Elimine os cabos de extensão de vídeo.</li> <li>Redefina o monitor para as configurações de<br/>fábrica.</li> <li>Mudar a resolução de vídeo para a proporção de<br/>aspecto correto.</li> </ul>                                                                                                    |
| Vídeo<br>Oscilante/<br>Jittery             | Imagem com<br>ondas ou<br>movimentos finos         | <ul> <li>Redefina o monitor para as configurações de<br/>fábrica.</li> <li>Verifique os fatores ambientais.</li> <li>Coloque e teste o monitor em outro local.</li> </ul>                                                                                                    |
| Faltando Pixels                         | Tela OLED tem<br>manchas                          | •           | Ciclo Liga/Desliga.<br>Pixel permanentemente desligado é um defeito<br>natural que ocorre na tecnologia OLED.<br>Para obter mais informações sobre a Política de<br>Pixels e Qualidade do Monitor Dell, consulte o<br>site de Suporte da Dell em:<br>www.dell.com/support/monitors.                                     |
|-----------------------------------------|---------------------------------------------------|-------------|----------------------------------------------------------------------------------------------------|
| Pixels presos                           | Tela OLED tem<br>manchas claras                   | •           | Ciclo Liga/Desliga.<br>Pixel permanentemente desligado é um defeito<br>natural que ocorre na tecnologia OLED.<br>Para obter mais informações sobre a Política de<br>Pixels e Qualidade do Monitor Dell, consulte o<br>site de Suporte da Dell em:<br>www.dell.com/support/monitors.                                     |
| Problemas no<br>Brilho                  | lmagem muito<br>escura ou muito<br>clara          | •           | Redefina o monitor para as configurações de<br>fábrica.<br>Ajuste os controles de brilho e contraste no menu<br><b>Tela</b> .                                                                                                    |
| Distorção<br>Geométrica                 | A imagem não<br>está centralizada<br>corretamente | •           | Redefina o monitor para as configurações de<br>fábrica.                                                                                                    |
| Linhas<br>Horizontais/<br>Verticais     | A tela possui<br>uma ou mais<br>linhas            | •<br>•<br>• | Redefina o monitor para as configurações de<br>fábrica.<br>Realize a verificação do recurso de autoteste do<br>monitor e verifique se estas linhas também<br>aparecem no modo de autoteste.<br>Verifique se há pinos tortos ou quebrados no<br>conector de vídeo.<br>Execute o diagnóstico integrado.                   |
| Problemas de<br>sincronismo             | A tela está<br>embaralhada ou<br>aparece torta    | •<br>•<br>• | Redefina o monitor para as configurações de<br>fábrica.<br>Realize a verificação do recurso de autoteste do<br>monitor e verifique se a tela embaralhada<br>também aparece no modo de autoteste.<br>Verifique se há pinos tortos ou quebrados no<br>conector de vídeo.<br>Reinicie o computador no <i>modo seguro</i> . |
| Assuntos<br>Relacionados à<br>Segurança | Sinais visíveis de<br>fumaça ou<br>faíscas        | •           | Não desempenhe qualquer passo de resolução<br>de problemas.<br><b>Entre em contato com a Dell</b> imediatamente.                                                                                                    |

| Problemas<br>Intermitentes | Mau<br>funcionamento<br>em ligar/<br>desligar o<br>monitor | • | Certifique-se de que o cabo de vídeo que<br>conecta o monitor ao computador esteja<br>acoplado corretamente e firme.<br>Redefina o monitor para as configurações de<br>fábrica.<br>Realize a verificação do recurso de autoteste do<br>monitor e verifique se o problema intermitente<br>também aparece no modo de autoteste. |
|----------------------------|------------------------------------------------------------|---|----------------------------------------------------------------------------------------------------|
| Faltando Cores             | Está faltando<br>cores na imagem                           | • | Desempenhe a verificação de teste automático<br>do monitor.<br>Certifique-se de que o cabo de vídeo que<br>conecta o monitor ao computador esteja<br>acoplado corretamente e firme.<br>Verifique se há pinos tortos ou quebrados no<br>conector de vídeo.                                                                     |
| Cor Errada                 | A cor da imagem<br>não é boa                               | • | Altere as configurações dos <b>Modos Predefinidos</b><br>no menu OSD <b>Jogo</b> dependendo do aplicativo.<br>Ajuste o valor de <b>Ganho/Deslocamento/Matiz/</b><br><b>Saturação</b> em <b>Cor Personalizada</b> no menu <b>Jogo</b><br>OSD.<br>Execute o diagnóstico integrado.                                              |

# Problemas específicos do produto

| Sintomas<br>específicos                                             | O que você<br>passou                                                                               |   | Possíveis Soluções                                                                                                    |
|---------------------------------------------------------------------|----------------------------------------------------------------------------------------------------|---|----------------------------------------------------------------------------------------------------|
| A imagem da<br>tela está muito<br>pequena                           | A imagem está<br>centralizada na<br>tela, mas não<br>preenche a área<br>de visualização<br>inteira | • | Redefina o monitor para as configurações de<br>fábrica.                                                                                    |
| Não pode<br>ajustar o monitor<br>com os botões<br>do painel frontal | OSD não<br>aparece na tela                                                                         | • | Desligue o monitor e desconecte o cabo de<br>alimentação e, em seguida, volte a conectar o<br>cabo e a ligar o monitor.                    |
|                                                                     |                                                                                                    | • | O menu OSD pode ser bloqueado. Pressione e<br>segure o botão Menu/função ao lado do botão<br>Liga/Desliga por 4 segundos para desbloquear. |

| Sem sinal de<br>entrada ao<br>pressionar os<br>controles do<br>usuário      | Sem imagem, a<br>luz do LED fica<br>desligada                                    | • | Verifique a origem do sinal. Certifique-se de que<br>o computador não esteja no modo de economia<br>de energia movendo o mouse ou pressionando<br>qualquer tecla no teclado.<br>Verifique se o cabo de sinal está conectado<br>devidamente. Se for necessário, reconecte o<br>cabo de sinal.<br>Reinicie o computador ou o reprodutor de vídeo. |
|-----------------------------------------------------------------------------|----------------------------------------------------------------------------------|---|----------------------------------------------------------------------------------------------------|
| A imagem não<br>preenche a tela                                             | A imagem não<br>preenche a<br>altura ou a<br>largura da tela                     | • | Devido a diferentes formatos de vídeo (formato<br>de imagem), o monitor pode exibir em tela cheia.<br>Execute o diagnóstico integrado.                                                                                                    |
| Retenção de<br>uma imagem<br>estática no<br>monitor por um<br>longo período | Sombra fraca da<br>imagem estática<br>exibida aparece<br>na tela                 | • | Use o recurso de Gerenciamento de energia<br>para desligar o monitor sempre que não for<br>usado (para mais informações, consulte <b>Modos</b><br><b>de Gerenciamento de Energia</b> ).<br>Ou então, use um protetor de tela de imagem                                                                                                    |
| Irregularidade<br>na luminância ou<br>cor das imagens<br>na tela            | Pontos visíveis<br>(claros ou<br>escuros), linhas<br>ou Mura<br>aparecem na tela | • | dinâmica.<br>Execute a função de <b>Atualização de pixel</b> ou<br><b>Atualização do painel</b> . Consulte <b>Manutenção do</b><br><b>painel OLED</b> .                                                                                                    |

# Problemas Específicos do Barramento Serial Universal (USB)

| Sintomas<br>específicos                    | O que você<br>passou                           | Possíveis Soluções                                                                                                    |
|--------------------------------------------|------------------------------------------------|----------------------------------------------------------------------------------------------------|
| A interface USB<br>não está<br>funcionando | Os periféricos<br>USB não estão<br>funcionando | <ul> <li>Verifique se o seu monitor está Ligado.</li> <li>Reconecte o cabo a montante em seu computador.</li> <li>Reconecte os periféricos USB (conector a jusante).</li> <li>Desligue e religue o monitor.</li> <li>Reinicialize o computador.</li> <li>Alguns aparelhos USB como HDD portáteis externos necessitam de maior corrente elétrica; conecte o aparelho diretamente ao sistema do computador.</li> </ul> |

| A interface Os periféricos<br>USB 3.0 super-<br>speed está lenta super-speed<br>estão<br>funcionando<br>devagar ou não<br>estão<br>funcionando | Os periféricos<br>do USB 3.0                                                                                                    | •                                                  | Verifique se o seu computador é compatível com USB 3.0.                                                                                                    |
|----------------------------------------------------------------------------------------------------|----------------------------------------------------------------------------------------------------|----------------------------------------------------|----------------------------------------------------------------------------------------------------|
|                                                                                                    | super-speed<br>estão<br>funcionando<br>devagar ou não<br>estão                                                                                            | •                                                  | Alguns computadores possuem ambas as portas<br>USB 3.0, USB 2.0 e USB 1.1. Certifique-se que a<br>porta USB correta é utilizada.<br>Reconecte o cabo a montante em seu<br>computador.                                                                                                    |
|                                                                                                    | •                                                                                                    | Reconecte os periféricos USB (conector a jusante). |                                                                                                    |
|                                                                                                    |                                                                                                    | •                                                  | Reinicialize o computador.                                                                                                    |
| Os periféricos<br>USB sem fio<br>param de<br>funcionar<br>quando um<br>dispositivo<br>USB 3.0 é<br>conectado                                   | Periféricos USB<br>sem fio<br>respondendo<br>lentamente ou<br>funcionando<br>apenas conforme<br>a distância entre<br>eles e seus<br>receptores<br>diminui |                                                    | Aumente a distância entre os periféricos USB 3.0<br>e o receptor USB sem fio.<br>Posicione seu receptor USB sem fio o mais<br>próximo possível dos periféricos USB sem fio.<br>Use um cabo extensor USB para posicionar o<br>receptor USB sem fio o mais distante possível da<br>porta USB 3.0. |

# Apêndice

#### ALERTA: Instruções de segurança

# ALERTA: O uso de controles, ajustes ou procedimentos não especificados neste documento pode resultar em choque elétrico e outros riscos de natureza mecânica e elétrica.

Para obter informações sobre instruções de segurança, consulte Informações de Segurança, Ambientais e Reguladoras (SERI).

### Avisos da FCC (somente Estados Unidos)

Para o Aviso FCC e outras informações reguladoras, consulte o website de conformidade reguladora localizado em <u>www.dell.com/regulatory\_compliance</u>.

### Entre em contato com a Dell

### Nos E.U.A.: 800-WWW-DELL (800-999-3355).

NOTA: Se não tiver conexão com a Internet, poderá encontrar informação sobre como entrar em contato a Dell na fatura, na embalagem do produto, no recibo de compra ou no catálogo de produtos Dell.

A Dell dispõe de vários serviços de assistência técnica tanto online como por telefone. A disponibilidade destes varia conforme o país e o produto e alguns serviços podem não estar disponíveis na sua área.

- Assistência técnica on-line: www.dell.com/support/monitors
- Contato com a Dell: www.dell.com/contactdell